# NaturalSoft<sup>™</sup> Telephone Billing

Backup Service @ http://www.facebook.com/NaturalTechnlogy

#### Run-On Microsoft Windows XP, 2003, 2008, Vista, 7, 8 & 10

ตรวจสอบการโทรเข้า และ แสดงเบอร์ต้นทาง สำหรับเบอร์ DID หรือ ISDN ตวจสอบการโอนสาย ใครโอนไปหาใคร และ คิดค่าบริการกับใคร (ภายใน, โทรเข้า และ โทรออก) รองรับการคิดค่าบริการแยกตาม Trunk, Access Code, ผู้ให้บริการ หรือ ส่วนลดตามปริมาณการใช้

| 📜 Seria             | 📜 Serial Communication [ Enterprise International ]                                                                |                                       |                    |                      |             |          |       |                     |                    |
|---------------------|----------------------------------------------------------------------------------------------------|---------------------------------------|--------------------|----------------------|-------------|----------|-------|---------------------|--------------------|
| ุราห <u>ข</u> ้อมูล | ตัว <u>อ</u> ักษร ระ <u>บ</u> บ <u>ผ</u>                                                                           | <u>เ</u> ก้ไข การโ <u>ท</u> ร :       | การแสดง <u>ภ</u> า | พ <u>ร</u> ายละเอียด |             |          |       |                     |                    |
|                     | 0 🗶 🗴                                                                                                    | M 🔒                                   |                    | K 🕺 🕇                | <u>~</u>    | 🗡 🖬 🗈    | 0     | <b>0</b>            |                    |
| <b>2</b>            |                                                                                                    |                                       |                    |                      |             |          |       |                     |                    |
| COM2 : 2            | 400,7,e,1 < AT&&T G3I                                                                                              | 'ุ่ <mark>สรุปการใช้ไ</mark><br>PBN > | กรศัพท์            |                      |             |          | 0     | 0 01:29 0           | 1:29 01:29 0, 0 // |
| ผู้ใช้              | เบอร์โทร                                                                                                    | วัน                                   | ເວລາ               | คมโทร                | โทรเครื่อง  | สายนอก   | มาที  | รวมเงิน             | ปลายทาง 🔺          |
| 670                 | 001652786211                                                                                                    | 26/04/2000                            | 14:08              |                      | 67 <b>0</b> | 931-5899 | 0:34  | 28. <b>00</b> 8-250 | SINGAPORE          |
| 1820                | 019884754                                                                                                    | 26/04/2000                            | 14:09              | CHERDCHAI            | 163         | 931-5897 | 0:16  | 3.00                | มือถือระบบ 900-1   |
| 1509                | 2493151                                                                                                    | 26/04/2000                            | 14:08              | REL.                 | 290         | 931-5897 | 1:58  | 3.00                | กรุงเทพา           |
| 1101                | 151                                                                                                    | 26/04/2000                            | 14:09              | WICHIT               | 261         | 931-5896 | 0:10  | 3.00                | PhoneLink          |
| 1804                | 019884754                                                                                                    | 26/04/2000                            | 14:09              | NAN                  | 163         | 931-5897 | 0:16  | 3.00                | มือถือระบบ 900-1   |
| 250                 | 001652786211                                                                                                    | 26/04/2000                            | 14:08              |                      | 250         | 931-5899 | 1:10  | 33.60 670-B         | SINGAPORE          |
| 1703                | 3981454                                                                                                    | 26/04/2000                            | 14:08              | VANIDA               | 315         | 931-5896 | 1:10  | 3.00                | กรุงเทพา           |
| 1820                | 019884754                                                                                                    | 26/04/2000                            | 14:10              | CHERDCHAI            | 163         | 931-5898 | 0:10  | 3.00                | มือถือระบบ 900-1   |
| 1922                | 6427474                                                                                                    | 26/04/2000                            | 14:08              | SUPARAT              | 372         | 931-5898 | 2:04  | 3.00                | กรุงเทพฯ           |
| 1101                | 152                                                                                                    | 26/04/2000                            | 14:10              | WICHIT               | 419         | 931-5897 | 0:16  | 3.00                | PhoneLink          |
| 1810                | 00188678214644                                                                                                    | 26/04/2000                            | 14:06              | SAKUNRAT             | 496         | 931-5896 | 4:04  | 147.60              | TAIWAN             |
| 350                 | 034323501                                                                                                    | 26/04/2000                            | 13:59              |                      | 35 <b>0</b> | 931-5895 | 12:58 | 39.00               | นครป <u>ร</u> ม    |
| 1712                | 3986642                                                                                                    | 26/04/2000                            | 14:06              | CO-OP                | 124         | 931-5895 | 5:16  | 3.00                | กรุงเทพา           |
| 1820                | 019884754                                                                                                    | 26/04/2000                            | 14:11              | CHERDCHAI            | 163         | 931-5897 | 0:10  | 3.00                | มือถือระบบ 900-1   |
| 1915                | 3120500                                                                                                    | 26/04/2000                            | 14:08              | ANUCHART             | 369         | 931-5895 | 3:28  | 3.00                | กรุงเทพา           |
| 1211                | 2627183                                                                                                    | 26/04/2000                            | 14:11              | SUTNAPA              | 159         | 931-5899 | 0:58  | 3.00                | กรุงเทพา           |
| 1101                | 152                                                                                                    | 26/04/2000                            | 14:11              | WICHIT               | 261         | 931-5896 | 0:52  | 3.00                | PhoneLink          |
| •                   |                                                                                                    |                                       |                    |                      |             |          |       |                     |                    |
| สรุปรายกา           | สรุปรายการการใช้โทรศัพท์, กตคีย์ Ctrl + Shift + F1 Default, 9 05/10/2000 06/12/2000 06:02:18 R 155 V 333 H 2,671 🥂 |                                       |                    |                      |             |          |       |                     |                    |

พัฒนาด้วย Microsoft Visual C/C++ คำนวณ ค่าบริการโทรศัพท์ ...ดังใจปรารถนา เพิ่ม ความถูกต้อง ของข้อมูลด้วย Line Reverse เทียม รายแรก พัฒนาโปรแกรมแสดงผล 2 ภาษา (ไทย-English) ระบบทำงานเร็วกว่า โปรแกรมที่พัฒนาด้วย SQL มากกว่า 1,000 เท่า รองรับปริมาณการใช้โทรศัพท์ (TRAFFIC) มากกว่า 10 ล้าน Record / เดือน

## 1 แนะนำระบบ

#### 1.1 วัตถุประสงค์ของระบบ

Natural Billing เป็นโปรแกรม Telephone Billing, Control, Traffic สำหรับระบบโทรศัพท์ขนาดใหญ่ ที่ถูกออกแบบมาเพื่อรองรับปริมาณการใช้โทรศัพท์ 1 ถึง 10 ล้าน Record / ชั่วโมง หาก Hardware เสถียรภาพ จะรองรับข้อมูล ถึง 100 ล้าน Record / เดือน และ มีระบบวิเคราะห์การใช้โทรศัพท์ว่าโทรติดจริงหรือไม่ เรียกว่า "ระบบ Line Reverse เทียม" เพื่อให้ข้อมูลความถูกต้องกับความเป็นจริง และ ลดการโต้เถียง กับ ผู้ใช้โทรศัพท์

การพัฒนาโปรแกรม *Natural Billing* เน้นการพัฒนาเพื่อการรองรับการใช้งานขององค์กร ระดับ International คือรองรับภาษาได้ทุกภาษาตามมาตรฐาน MBCS (Multi-Byte Character Set ) บน Microsoft Windows 95/98 และทุกภาษาตามมาตรฐาน UNICODE บน ActiveX/DCOM และ Microsoft Windows NT/XP รองรับเทคโนโลยี Zero Administration for Windows (ZAW) บน Client/Server Network & Internet/Intranet รองรับการทำงาน 1,000,000 ปี จาก 01/01/1970 GMT. ± 1,000,000 ปี และโปรแกรมใช้รูปภาพใน การสื่อความหมายแทนการใช้คำสั่ง ใช้ข้อความสองภาษา (ไทย-อังกฤษ) สำหรับการใช้งานและการแสดงผล

### 1.2 คุณสมบัติทั่วไปของระบบ

- โปรแกรมใช้ "รูปภาพสื่อความหมาย" แสดงข้อความการใช้งานและแสดงรายงานต่าง ๆ เป็น 2 ภาษา (ไทย – อังกฤษ) ทำให้ง่ายต่อการเข้าใจและใช้งาน เหมาะสำหรับผู้ไม่เคยใช้คอมพิวเตอร์ และผู้ชำนาญ การใช้โปรแกรมบน Microsoft Windows
- โปรแกรมพัฒนา Object-Oriented DataBase Edition ด้วย MFC/C++ 32-Bit และ มีโครงสร้างข้อมูล แบบ 64-Bit ทำให้โปรแกรมทำงานเร็วกว่าโปรแกรมคิดค่าบริการโทรศัพท์ทั่วไป มากกว่า 1,000 เท่า และ รองรับการ Import / Export เชื่อมโยงกับ DataBase Edition ภายนอก หลายหลายรูปแบบ
- โปรแกรมสามารถแสดง หน่วยงาน, ผู้ใช้โทรศัพท์, สายนอก และกลุ่มเบอร์ปลายทาง โดยไม่จำกัดจำนวน หรือมากกว่า 25,000 เลขหมาย
- โปรแกรมสามารถทำงานร่วมกับตู้สาขาโทรศัพท์ชนิดเดียวกัน หรือต่างชนิดกัน พร้อมกันสูงสุด 8 ระบบ หรือต่อกับตู้สาขาโทรศัพท์ชนิดเดียวกันหรือต่างชนิดกันผ่านทาง RS-232 ทั้งหมด 8 พอร์ท โดยผู้ใช้ โปรแกรมจะมองเห็นตู้สาขาโทรศัพท์ชนิดเดียวกัน หรือต่างชนิดกันทั้ง 8 ระบบ เป็นระบบเดียวกัน
- โปรแกรมสามารถรองรับปริมาณการใช้โทรศัพท์ขนาด 25,000 เรคคอร์ด/ชั่วโมง บน Microsoft Windows 95/98 และขนาด 100,000 เรคคอร์ด/ชั่วโมง บน Windows NT โดยข้อมูลไม่สูญหาย
- โปรแกรมจะจัดเก็บข้อมูลโทรศัพท์ลงบน Hard Disk ของเครื่องคอมพิวเตอร์ โดยข้อมูล 1 เรคคอร์ด ต้องการใช้พื้นที่ 256 Byte ดังนั้นถ้า Hard Disk มีความจุ 256 MB จะจัดเก็บข้อมูลได้สูงสุด 1 ล้าน เรคคอร์ด (ไม่รวมกับ Backup) ถ้า Hard Disk ใกล้จะเต็ม โปรแกรมจะลบข้อมูลที่เข้ามาครั้งแรกเองอัตโนมัติ
- โปรแกรมเตรียม "ระบบสำรองข้อมูลแบบ Automatic" โดยสามารถสำรองข้อมูลบน Disk, Hard Disk หรือ Tape ขึ้นอยู่กับผู้ใช้จะกำหนด สามารถสำรองข้อมูล Text File ซึ่งเป็นข้อมูลดิบที่ตู้สาขาโทรศัพท์ ส่งมายัง Computer หรือ Printer หรืออาจจะใช้ระบบ Backup ของ Microsoft Windows
- 8. ในกรณีที่โปรแกรมไม่สามารถทำงานได้ โปรแกรมสามารถ Backup สำรองข้อมูล Text File ซึ่งเป็นข้อมูล ดิบของตู้สาขาโทรศัพท์ แล้วนำมาคำนวนหรือประมวลผลการใช้โทรศัพท์ใหม่ได้ ในภายหลัง

- ระบบทำงานแบบ Real Time on-line reporting & onquires เมื่อติดต่อกับตู้สาขาโทรศัพท์ โปรแกรม สามารถคำนวณหรือประมวลผลการใช้โทรศัพท์ แล้วสามารถสั่งพิมพ์รายงานหรือเรียกดูข้อมูลได้ทันที
- ระบบสามารถทำงานได้เองตลอด 24 ชั่วโมง โดยไม่ต้องมีเจ้าหน้าที่ควบคุมระบบ ยกเว้นกรณีที่ต้อง การเปลี่ยนแปลงระบบ หรือทำรายงานการใช้โทรศัพท์ และเมื่อเกิดปัญหาระบบไฟฟ้าขัดข้องหรือ ดับลง โปรแกรมจะสามารถเริ่มต้นทำงานได้ใหม่เอง (Starup) เมื่อระบบไฟฟ้ากลับสู่สภาพปกติ
- ระบบรองรับ หมายเลขภายใน ( Extension ) และสายนอก ( Trunk ) ในระดับ Physical Number แล้ว แปลงมาเป็น Logic Number ในระดับการใช้งานจริง พร้อมปรับเปลี่ยนแก้ไขหลายหมายได้ทุกรูปแบบ
- 12. การเพิ่มหมายเลขภายใน (Extension) และสายนอก (Trunk) เองโดยอัตโนมัติ เมื่อ ดู้สาขาโทรศัพท์ส่งข้อมูลการใช้โทรศัพท์ โปรแกรมจะตรวจสอบว่ามี Extension, Trunk, Tie Line และ Telnet ติดตั้งอยู่ในโปรแกรมแล้วหรือไม่ หากไม่มีโปรแกรมจะเพิ่มให้เอง
- ระบบ Multi-User และการป้องกันการใช้โปรแกรมโดยไม่ได้รับอนุญาติ เพื่อความปลอด ภัยของระบบ และกำหนดความสามารถในการใช้โปรแกรมโดยแบ่งเป็น ระดับ (Level)
- รองรับเทคโนโลยี Zero Administration for Windows (ZAW) การปรับเปลี่ยนรายงาน หรือ กำหนดเงื่อนไขการทำงานของโปรแกรม แบบรวมศูนย์ด้วย Admin
- 15. รองรับระบบ Remote Service ผ่าน Modem เพื่อเพิ่มประสิทธิภาพการ Service/Training
- 16. โปรแกรมทำงานแบบ Multi-Tasking, Multi-Thread & Multi-Sharing บน Windows 95/98 และ Microsoft Windows NT/XP ทำให้การทำงานเป็นไปได้อย่างมีประสิทธิภาพสูงสุด โปรแกรมมีการ แยกงานให้ทำงานพร้อมกันคือ ระบบวิเคราะห์ ระบบติดต่อรับข้อมูลโทรศัพท์ และระบบติดต่อกับผู้ใช้ โดยสามารถใช้ความสามารถของเครื่องคอมพิวเตอร์ และการใช้เวลาในการประมวลผลอย่างมีประสิทธิ ภาพสูงสุด และสามารถทำงานพร้อม ๆ กับโปรแกรมอื่น ๆ บน Windows หรือ Dos on Windows ได้ โดยข้อมูลไม่สูญหาย

#### 1.3 คุณสมบัติของระบบคิดค่าบริการโทรศัพท์

- 1. ระบบ Line Reverse เทียม
  - กรณีที่ไม่ได้ขอ Line Reverse จากองค์การโทรศัพท์ ระบบจะมีความผิดพลาดในการตัดสินใจว่า โทรติดหรือไม่ 30-40 % ทำให้การคิดค่าบริการโทรศัพท์ผิดพลาดจากความเป็นจริง 30-40 %
  - ระบบ Line Reverse เทียม ช่วยลดความผิดพลาดจาก 30-40 % เหลือประมาณ 7 10 %
- 2. แสดงรายละเอียดการใช้โทรศัพท์ สามารถกำหนดแบบ Form เองได้ 4 รูปแบบ ตามความต้องการ แยกเป็นการทำรายงานของ Extension, Trunk, Department, Dial Group และ Organization
- 3. สรุปปริมาณการใช้โทรศัพท์ แยกเป็นรายงานของ Extension, Trunk, Department, Dial Group
- 4. สามารถทำรายงานของ Internal, Incoming, Local, Mobile, Long, International, Tie Line, Telnet
- 5. สามารถทำรายงานของ การโทรไม่ติด (Busy), จำนวนครั้ง (Call), เวลาที่ใช้ (Duration), ค่าบริการ
- 6. โปรแกรมมีความอ่อนตัวสูงในการคิดค่าบริการโทรศัพท์ สามารถปรับโปรแกรมให้คำนวณตรงตามความ ต้องการของผู้ใช้ หรือตามวิธีการคิดค่าบริการขององค์การโทรศัพท์แห่งประเทศไทย (ท.ศ.ท.) ซึ่งอาจมี การเปลี่ยนแปลงได้ในอนาคต โดยโปรแกรมสามารถคิดค่าบริการ แยกอิสระในแต่ละเบอร์ที่โทรออก แยกอิสระแต่ละเลขหมายภายใน และแยกอิสระตามประเภทการโทร แต่ละประเภทการโทรสามารถ กำหนดวิธีคิดค่าบริการได้ 8 วิธี แต่ละวิธีสามารถกำหนดอัตราค่าบริการได้ 8 ช่วง แต่ละช่วงต้อง กำหนดเป็น วัน เวลา และวัน สามารถกำหนดเป็นทุกวัน วันของสัปดาห์ หรือวันหยุดนักขัตฤกษ์

- ระบบติดตามการโอนสาย (โอนมาจาก / โอนไปให้เครื่องใด ) และกำหนดให้คิดค่าบริการโทรศัพท์ว่าจะคิดที่ Extension ใด หรือให้คิดทั้งหมด โดยแบ่งตามเวลาที่ใช้ เนื่องจากการโอนสาย ผู้รับโอนจะไม่ทราบ ว่าเป็น การโอนสาย ในกรณีโทรเข้าหรือโทรออก ทำให้เกิดปัญหาโต้เถียงว่าไม่ได้โทร
- 8. โปรแกรมสามารถแสดงรายละเอียด สรุป และแสดงการเปรียบเทียบการคิดค่าบริการโทรศัพท์กับบิลของ องค์การโทรศัพท์แห่งประเทศไทย (ท.ศ.ท) และการสื่อสารแห่งประเทศไทย (ก.ส.ท.) ออกทางจอภาพ หรือเครื่องพิมพ์ โดยสามารถแสดงรายงานการใช้โทรศัพท์ของหมายเลขภายใน ขึ้นอยู่กับการ Check-in ถ้าชื่อของผู้ใช้โทรศัพท์เป็นภาษาไทย รายงานจะแสดงเป็นภาษาไทย แต่ถ้าชื่อของผู้ใช้โทรศัพท์เป็น ภาษาอังกฤษ รายงานจะแสดงเป็นภาษาอังกฤษ และสามารถแสดงผลตามช่วงเวลา วัน สัปดาห์ เดือน หรือ อื่น ๆขึ้นอยู่กับการกำหนดช่วงวันเวลาของผู้ใช้
- 9. ทุกรายงานของข้อมูลโทรศัพท์ โปรแกรมสามารถแสดงรายงานแยกได้ทั้งหมด 4 รูปแบบ คือ
  - หน่วยงาน เพื่อตรวจสอบ หรือวิเคราะห์การใช้โทรศัพท์ แยกตามฝ่าย แผนก ตามหน่วยงาน
  - ภายใน เพื่อควบคุม คิดค่าบริการ หรือวิเคราะห์การใช้โทรศัพท์
  - สายนอก เปรียบเทียบ "ปริมาณการใช้โทรศัพท์กับบิลของ ท.ศ.ท และ ก.ส.ท." และใช้ในการตรวจสอบการโอนสาย
  - กลุ่มเบอร์โทร เพื่อตรวจสอบ หรือวิเคราะห์ปริมาณการใช้โทรศัพท์ ในการโทรไปยัง
     ปลายทางเช่น วิเคราะห์แยกตามจังหวัด ตามประเทศ ตามกลุ่มเบอร์ลูกค้าของ
     บริษัทตามกลุ่มเบอร์ของบริษัทในเครือ และตามกลุ่มเบอร์คู่แข่งทางธุรกิจของบริษัท
- รองรับข้อมูลการใช้โทรศัพท์ (TRAFFIC) จาก PABX นา ๆ ชนิดได้พร้อมกัน มากกว่า
   ล้านเรคคอร์ด/เดือน ผ่าน TCP/IP, RS-232 & File รวมกันไม่เกิน 128 Port
- 11. สามารถเข้าถึงข้อมูลการใช้โทรศัพท์ได้ถึง 10,000 ถึง 100,000 เรคคอร์ด/วินาที
- 12. สามารถแสดงรายงานต่าง ๆ ในรูป Graphic Report หรือ Text File เพื่อไปนำเสนอในรูป ของ Excel, Word & Text File หรือ PDF ผ่าน Driver Printer รวมถึง Real-Time จัดเก็บ ข้อมูลหลังการคำควณเป็น Text File เพื่อให้ Software อื่น ๆ นำไปประมวลผลต่อได้

### 1.4 การควบคุมค่าใช้จ่าย

- 1. สามารถเจาะจงหรือค้นหาข้อมูลโทรศัพท์ที่ต้องการได้ ( Search & Zoom Record )
- 2. สามารถจัดเรียงข้อมูลในรายงาน ตามรายการที่ต้องการได้ (Sort Record & Max / Min)
- 3. สามารถกำหนด รหัสพิเศษของสิทธิ์ในการใช้โทรศัพท์ (Password/Authorize/Access/Account Code) และ เบอร์โทรส่วนตัว ไว้กับ Extension ปกติ / พิเศษที่แทนตัวบุคคลเจ้าของรหัส หรือเบอร์โทรนั้น ๆ เพื่อตรวจสอบว่าบุคคลนั้น ๆ โทรไปเบอร์ใหน หรือเวลาอะไร หรือโทรที่เครื่องใดบ้าง และตรวจ สอบว่าเครื่องนั้น ๆ มีบุคคลใดมาใช้บ้าง หรือตรวจสอบว่ามีใครแอบนำรหัสพิเศษไปใช้ที่ใดบ้าง การกำหนด Extension ของบุคคลนั้น ๆ เก่ห้สามารถปรับเปลี่ยนรหัสของบุคคลนั้น ๆ เมื่อใดก็ได้ โดยไม่มีผลต่อการทำรายงานของบุคคลนั้น และทำให้ไม่มีผู้ใดรู้ว่า "มีรหัสใดบ้างอยู่ในระบบ"
- สามารถบันทึก กลุ่มเบอร์ปลายทาง ( Dial Group, เบอร์ลูกค้า หรือเบอร์โทรของตัวแทนจำหน่าย ) เพื่อใช้ในการแยก ข้อมูลโทรศัพท์ของรายงานรายระเอียดการให้โทรศัพท์ ว่าเป็นเบอร์ส่วนตัว เบอร์งาน หรือเบอร์โทรทั่วไป และสามารถทำรายงานการใช้โทรศัพท์ของ กลุ่มเบอร์ปลายทาง นั้น ๆ ได้
- สามารถแสดงรายงานสรุปการหมุนเบอร์โทร ว่าแต่ละเบอร์โทร หมุนออกไป ทั้งหมดจำนวนกี่ครั้ง เวลาทั้งหมดที่ใช้ และยอดเงินทั้งหมด เฉลี่ยประมาณ Traffic ของวัน/เวลาที่ใช้

- วิเคราะห์พฤติกรรมผู้ใช้โทรศัพท์ เช่น Traffic ที่ใช้มากอยู่ในช่วง 16:00 17:00 น. เราสามารถใช้ Zoom Record โดย Zoom เฉพาะ 16:00 – 17:00 น. แล้วดูรายงานสรุปการหมุนเบอร์โทร เพื่อดู เบอร์โทรที่หมุนออกมากที่สุดของช่วงเวลา 16:00 – 17:00 น. ของเดือนนั้น ๆ
- สามารถ เฉลี่ยค่าบริการการใช้โทรศัพท์ ( Allocation Billing ) แต่ละแผนก/ฝ่าย/บริษัทในเครือ เพื่อให้เท่ากับบิลขององค์การโทรศัพท์ และการสื่อสารแห่งประเทศไทย โดยรวมค่าบริการรายเดือน และค่าบำรุงรักษาระบบโทรศัพท์ของหน่วยงาน

## 1.5 คุณสมบัติของระบบวิเคราะห์ปริมาณการใช้โทรศัพท์ ( Telephone Traffic )

- โปรแกรมถูกออกแบบมาเพื่อประมวลผลแบบ Dynamic Query หรือ Real-Time Query ทุกครั้งที่ออกรายงาน เพื่อให้ผู้ใช้สามารถเปลี่ยน Condition หรือ เงื่อนไข ในการวิเคราะห์ข้อมูลได้ตลอดเวลา
- 2. โปรแกรมสามารถแยกลักษณะการวิเคราะห์ได้เป็น 4 ลักษณะ คือ
  - ระยะเวลาการใช้ หมายถึงการวิเคราะห์การใช้โทรศัพท์ในระยะเวลาต่าง ๆ เช่น 1, 2, 3 นาที
  - ช่วงเวลาการโทร หมายถึงการวิเคราะห์การใช้โทรศัพท์ ณ เวลาต่าง ๆ เช่น 10:00-11:00 น.
  - วันของสัปดาห์ หมายถึงการวิเคราะห์การใช้โทรศัพท์ ช่วงระหว่าง วันอาทิตย์ ถึงวันเสาร์
  - วัน/เดือน/ปี หมายถึงการวิเคราะห์การใช้โทรศัพท์แยกตาม วัน/เดือน/ปี ที่ใช้
- 3. โปรแกรมสามารถแยกประเภทของข้อมูลโทรศัพท์ที่จะวิเคราะห์ได้เป็น 4 ลักษณะ คือ
  - จำนวนครั้งที่โทรไม่ติด
  - จำนวนครั้งที่โทรติด
  - ปริมาณเวลาโดยรวมที่ใช้
  - ยอดเงินโดยรวมที่ใช้
- 4. โปรแกรมสามารแสดงรูปแบบการวิเคราะห์ได้เป็น 3 ลักษณะการแสดง คือ
  - แสดงปริมาณทางตัวเลข
  - แสดงกราฟเส้น
  - แสดงกราฟแท่ง
- 5. โปรแกรมสามารถแยกการวิเคราะห์ออกเป็น
  - แยกวิเคราะห์แต่ละหน่วยงาน
  - แยกวิเคราะห์แต่ละเลขหมายภายใน
  - แยกวิเคราะห์แต่ละสายนอก
  - แยกวิเคราะห์แต่ละกลุ่มเบอร์ปลายทาง

| 1. ระบบจัดการทั่วไป                                                                  | STD          | PRO                   |
|--------------------------------------------------------------------------------------|--------------|-----------------------|
| การใช้งานและแสดงรายงานสองภาษา ( ไทย-English )                                        | ✓            | $\checkmark$          |
| ระบบเพิ่มจำนวนเลขหมายภายใน และสายนอก เองโดยอัตโนมัติ                                 | $\checkmark$ | $\checkmark$          |
| เป็นโปรแกรม Directory สำหรับการค้นหาชื่อ หรือเลขหมายของผู้ใช้โทรศัพท์                | ✓            | $\checkmark$          |
| ระบบสำรองข้อมูล, การตรวจสอบข้อมูล ป้องกันการสูญหาย, แก้ไข หรือทำลาย                  | ✓            | $\checkmark$          |
| ระบบ Multi-user & ระบบป้องกันการใช้โปรแกรมโดยไม่ได้รับอนุญาติ                        | ✓            | ✓                     |
| การปรับเปลี่ยนรายงาน หรือกำหนดเงื่อนไขการทำงานของโปรแกรม แบบรวมศูนย์                 | ✓            | $\checkmark$          |
| ทำงานบน Microsoft Windows 98, ME, XP, 2003 แบบ Multi-tasking & Multi-thread          | ✓            | ✓                     |
| ตรวจสอบการโอนสาย และกำหนดว่าจะคิดค่าบริการกับ คนแรก คนสุดท้าย ๆ                      | -            | ✓                     |
| 2. สรุปปริมาณการใช้โทรศัพท์ ( Summary Report )                                       | O.K.         | 0.K.                  |
| - Percent Report \ Allocation Billing                                                | -            | ✓                     |
| - การจัดเรียงข้อมูล ( Sort Record & Max / Min )                                      | -            | $\checkmark$          |
| - การเจาะจงหรือค้นหาข้อมูลที่ต้องการ ( Zoom Record )                                 | -            | ✓                     |
| - ทำรายงานแยก Access Code ( Authorize / Account )                                    | -            | ✓                     |
| - ทำรายงานเฉพาะหรือแยกเบอร์ส่วนตัวของพนักงาน ( Private )                             | -            | ✓                     |
| 3. รายละเอียดการใช้โทรศัพท์ ( Billing Report )                                       | 0.K.         | 0.K.                  |
| - การจัดเรียงข้อมูล ( Sort Record & Max / Min )                                      | -            | $\checkmark$          |
| - การเจาะจงหรือค้นหาข้อมูลที่ต้องการ ( Zoom Record )                                 | -            | $\checkmark$          |
| - ทำรายงานแยก Access Code ( Authorize / Account )                                    | -            | $\checkmark$          |
| - ทำรายงานเฉพาะหรือแยกเบอร์ส่วนตัวของพนักงาน ( Private )                             | -            | $\checkmark$          |
| 4. วิเคราะห์การหมุนเบอร์โทรปลายทาง ( Dial Report )                                   | -            | FULL                  |
| - การจัดเรียงข้อมูล ( Sort Record & Max / Min )                                      | -            | ✓                     |
| - การเจาะจงหรือค้นหาข้อมูลที่ต้องการ ( Zoom Record )                                 | -            | ✓                     |
| - ทำรายงานแยก Access Code ( Authorize / Account )                                    | -            | ✓                     |
| <ul> <li>ทำรายงานเฉพาะหรือแยกเบอร์ส่วนตัวของพนักงาน ( Private )</li> </ul>           | -            | $\checkmark$          |
| 5. วิเคราะห์/เปรียบเทียบปริมาณการโทร ( Traffic Report )                              | _            | FULL                  |
| - การเจาะจงหรือค้นหาข้อมูลที่ต้องการ ( Zoom Record )                                 | _            | $\checkmark$          |
| - ทำรายงานแยก Access Code ( Authorize / Account )                                    | -            | $\checkmark$          |
| - ทำรายงานเฉพาะหรือแยกเบอร์ส่วนตัวของพนักงาน ( Private )                             | _            | $\checkmark$          |
| <ul> <li>วิเคราะห์ / เปรียบเทียบ แยกตาม เวลา / วัน / สัปดาห์ / ** เดือน</li> </ul>   | _            | $\checkmark$          |
| <ul> <li>วิเคราะห์ / เปรียบเทียบ แยกตาม จำนวนครั้ง จำนวนเวลา จำนวนเงิน</li> </ul>    |              |                       |
| 6. Line Reverse เทียม                                                                | FULL         | FULL                  |
| ช่วยลดความผิดพลาดค่าบริการโทรศัพท์เทียบกับบิลองค์การจาก 30% เหลือ 10 %               | ✓            | ✓                     |
| ช่วยลดความผิดพลาด Call By Call การโทรเทียบกับบิลองค์การจาก <b>30 - 40%</b> เหลือ 10% | ✓            | <ul> <li>✓</li> </ul> |
|                                                                                      | 1            | 1                     |

## ตารางสรุปความสามารถ ระบบการคิดค่าบริการโทรศัพท์

# ตารางสรุปความสามารถ ระบบคิดค่าบริการ สำหรับโรงแรม / อพาร์ทเม้นท์

| 1. ระบบจัดการส่วนหน้า สำหรับ โรงแรม & อพาร์ทเม้นท์                        | STD  | PRO          |
|---------------------------------------------------------------------------|------|--------------|
| Check-In/Check-Out ( ห้องว่าง - ห้องขาย )                                 | ✓    | ✓            |
| โปรแกรมสามารถคำนวนค่าเช่าห้อง ได้เองโดยอัตโนมัติ                          | ✓    | ✓            |
| แยกอัตราค่าบริการ ส่วนลดพิเศษ แยกอิสระของแต่ละห้อง                        | ✓    | ✓            |
| จำนวนรายการค่าบริการหลัก เช่น ค่าเช่า ค่าน้ำประปา ค่าไฟฟ้า ฯลฯ            | ✓    | ✓            |
| จำนวนกลุ่มของรายการค่าบริการ ( <b>กลุ่มละ 16 รายการ</b> ) เช่น Mini Bar ๆ | ✓    | ✓            |
| 2. ระบบจัดการส่วนหน้า สำหรับ โรงแรม                                       | -    | 0.K.         |
| Booking/Check In/Check Out ( จองห้องพัก - ห้องว่าง - ห้องขาย )            | -    | Internet     |
| แสดงห้องว่าง/ห้องจอง/ห้องขาย                                              | -    | ✓            |
| แสดงรายชื่อผู้กำลังจะเข้าพัก                                              | -    | ✓            |
| แสดงรายชื่อผู้กำลังพักอาศัย                                               | -    | ✓            |
| แสดงรายชื่อผู้กำลังจะย้ายออก                                              | -    | ✓            |
| แสดงรายชื่อผู้เคยเข้าพัก                                                  | -    | ✓            |
| สามารถตั้งปลุก หรือ ระงับการใช้โทรศัพท์ เมื่อย้ายออก/เกินวงเงินที่ตั้งไว้ | -    | $\checkmark$ |
| <ol> <li>ระบบคิดค่าบริการ สำหรับ โรงแรม &amp; อพาร์ทเม้นท์</li> </ol>     | Easy | FULL         |
| สรุปยอดค้างชำระ                                                           | -    | ✓            |
| สรุปรายได้ หรือ ยอดการชำระ                                                | ✓    | ✓            |
| แสดงรายละเอียดยอดค้างชำระ                                                 | -    | ✓            |
| แสดงรายละเอียดยอดการซำระ                                                  | -    | ✓            |
| แสดงรายชื่อพนักงานผู้ลงรายการ                                             | -    | ✓            |
| แสดงรายชื่อพนักงานผู้เรียกเก็บเงิน                                        | -    | ✓            |
| *** ตรวจสอบการลงรายการค่าบริการ ***                                       | -    | ✓            |
| 4. เอกสารทางบัญชี                                                         | Easy | FULL         |
| ใบแจ้งหนี้                                                                | ✓    | ✓            |
| ใบเสร็จรับเงิน                                                            | -    | ✓            |
| ใบเสร็จรับเงิน / ใบกำกับภาษี                                              | -    | ✓            |

#### 1.8 ระบบ Line Reverse เทียม

จากอดีตถึงปัจจุบัน เราไม่สามารถแก้ปัญหาในการคิดค่าบริการโทรศัพท์ให้ตรงกับความเป็นจริงได้ เมื่อท่านยกหูโทรศัพท์ตัด 9 แล้วหมุนเลขหมายปลายทางที่ท่านต้องการติดต่อ อีกสักครู่หนึ่งท่านก็วางหู ผมอยากจะบอกกับท่านว่า "ไม่มีระบบโทรศัพท์ใดเลย ที่จะรู้ว่าท่านโทรติดจริงหรือไม่ หากท่านไม่ได้ ขอ Line Reverse จากองค์การโทรศัพท์แห่งประเทศไทย"

ในกลุ่มนักวิจัยและพัฒนาระบบโทรศัพท์ในเมืองไทย พยายามหาวิธีในการที่จะรู้ให้ได้ว่าท่านโทรติด จริงหรือไม่ จากความพยายามครั้งแรกเราใช้วิธีตรวจจับสัญญาณ TONE ขององค์การโทรศัพท์ แต่ไม่เป็นผล เพราะบางครั้งไม่มีสัญญาณ Tone ขององค์การส่งมา บางครั้งสัญญาณมาสั้นเกินไปเราไม่สามารถแยกได้ว่า เป็นสัญญาณ Ring Backing ( สัญญาณขณะเรียก ) Busy Tone ( สัญญาณสายไม่ว่าง ) หรือเสียงพูด

เมษายน พ.ศ. 2537 มีการพัฒนาระบบตรวจสอบเสียงพูด ซึ่งดีกว่าการตรวจจับสัญญาณ TONE แต่บางครั้งเกิดปัญหา เนื่องจากเสียงรบกวนเช่น เสียงเพลง ขณะถือหูรอคนรับโทรศัพท์ เสียงวิทยุแทรกเข้ามา ในสายโทรศัพท์ บางครั้งเกิดจากวงจรตรวจสอบเสียงพูด เพราะวงจรที่ใช้เป็นวงจร Analog Filter หากเกิด ความชื้นหรือความร้อน อุปกรณ์จะเกิดการเปลี่ยนค่า อาจทำให้วงจรทำงานผิดพลาด หากใช้ Digital Filter ต้นทุนการผลิตอาจสูงขึ้นถึง 10 เท่า และที่สำคัญเราจะไม่ทราบเลยว่าอุปกรณ์จะเสียเมื่อใด

ตุลาคม พ.ศ. 2536 มีระบบวิเคราะห์การใช้โทรศัพท์ สามารถตรวจสอบได้ว่าท่านโทรติดจริงหรือไม่ เป็นผลงานของความพยายาม จากประสพการณ์การทำงานวิจัยและพัฒนาระบบโทรศัพท์มาถึง 4 ปี จากการรวบ รวมปัญหาหนึ่งปีเต็ม ใช้เวลา 2 เดือนในการพัฒนาโปรแกรมบิลไทย รุ่น 2.0 ใช้เวลาทดสอบจริงอีก 4 เดือน มีการพัฒนามาจนถึง รุ่น 7.2 หรือ 98 หรือ 2000 ในปัจจุบัน และกลายเป็นต้นแบบของระบบ Line Reverse เทียม

โปรแกรม Natural Billing 9.2 พัฒนาด้วยภาษา MFC/C++ ของ Microsoft Visual C++ 6.0 ใช้ เทคโนโลยีระดับสูงทางด้าน ระบบผู้เชี่ยวชาญ (Expert System) ซึ่งเป็นเทคโนโลยีในการพัฒนาให้โปรแกรม ให้มีความคิดเลียนแบบมนุษย์ ความรู้ที่ให้กับโปรแกรมคือความน่าจะเป็นในโอกาสที่จะโทรติด และพฤติกรรม การใช้โทรศัพท์ของเราท่าน แม้โปรแกรมบิลไทยจะไม่สามารถคิดค่าบริการโทรศัพท์ให้ตรงกับความเป็นจริงได้ 100% แต่ตลอด 5 ปีกว่าที่มีการใช้โปรแกรมบิลไทย มีผู้ใช้มากกว่า 1,000 ชุด ได้พิสูจน์แล้วว่าระบบวิเคราะห์ การใช้โทรศัพท์ เป็น Line Reverse เทียม ที่คิดค่าบริการโทรศัพท์ตรงกับบิลองค์การมากที่สุด และลดข้อโต้แย้ง กับผู้ใช้โทรศัพท์ได้มากที่สุด ที่สำคัญโปรแกรมบิลไทยจะทำงานคงเส้นคงวาตลอดเวลาที่ใช้งาน

# ระบบ Line Reverse เทียม

สงวนลิขสิทธิ์ ผู้ลอกเลียบแบบจะถูกดำเนินการตามกฎหมายอย่างถึงที่สุด

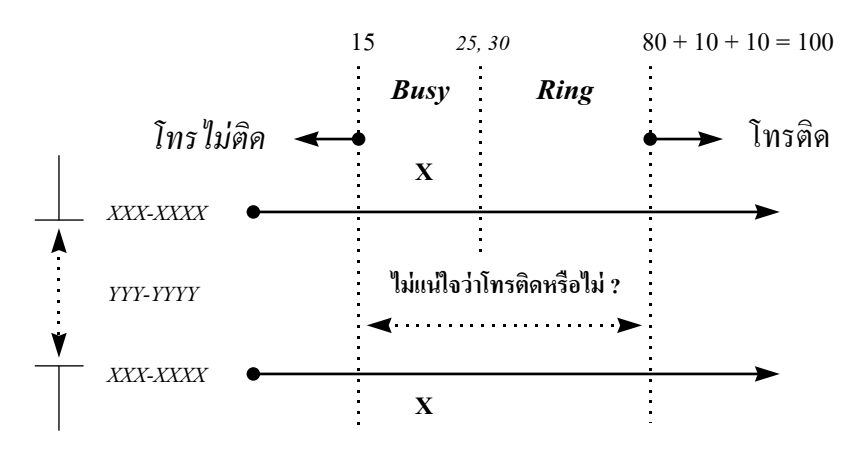

ระบบวิเคราะห์พฤติกรรมผู้ใช้โทรศัพท์ ด้วยทฤษฎีความน่าจะเป็น

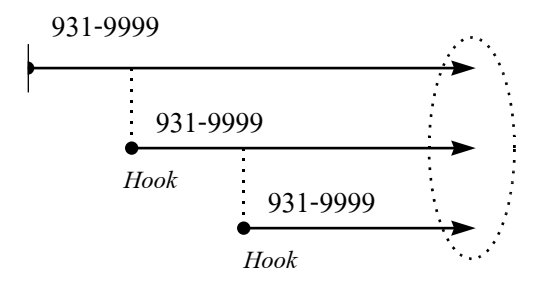

ระบบตรวจสอบการพักสายซ้อน ในลักษณะเวลาซ้อนทับกัน

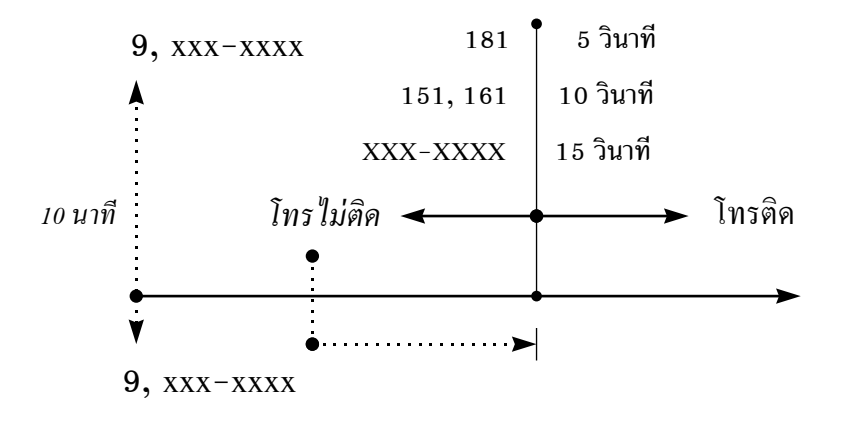

## 2 ระบบคิดค่าบริการโทรศัพท์

โปรแกรม Natural Billing จะแตกต่างจากระบบคิดค่าบริการโทรศัพท์อื่น ๆ โดยสิ้นเชิง เพราะระบบคิดค่าริการ โทรศัพท์ทั่วไป จะเป็นแค่โปรแกรมจับเวลา คือ หากท่านถือหูนานเกิน 30 วินาที จะถือว่าท่านโทรติดแต่โปรแกรม Natural Billing มีความสามารถมากกว่านั้นคือ จะตรวจค่าความน่าจะเป็นในการโทร เช่น โทร PhoneLink 151 หากท่านถือหู นานเกิน 10 วินาที จึงจะถือว่าโทรติด หรือโทร PhoneLink 152 หากท่านถือหูนานเกิน 15 วินาที จึงจะถือว่าโทรติดเป็นต้น รวมทั้งโปรแกรมยังมีความสามารถในการตรวจสอบพฤติกรรมการโทรของท่าน เช่นถ้าท่านโทรไม่ติดส่วนใหญ่แล้ว จะมีการโทร ใหม่หรืออื่น ๆ แล้วแต่พฤติกรรมของแต่ละคน โปรแกรมจะตรวจสอบว่าการโทรครั้งนั้นโทรติดจริงหรือไม่ ซึ่งทำให้เจ้าของอ พาร์ทเม้นท์ สำนักงานโรงแรม ลดการโต้เถียงกับลูกห้องเรื่องการคิดค่าบริการโทรศัพท์ และข้อมูลโทรศัพท์ จะมีความเชื่อถือ ได้สูงขึ้น สามารถนำมาเป็นเครื่องมือวัดสถานะการใช้โทรศัพท์ได้อย่างถูกต้อง

Natural Billing มีความหลากหลายในรายงานการใช้โทรศัพท์ เพื่อความง่ายในการใช้งาน โปรแกรมจึงใช้ ลักษณะความสัมพันธ์ระหว่าง รายการ, รายงาน, ประเภทการโทร, Text / Graphic และเงื่อนไขการนำเสนอข้อมูล ซึ่งจะเรียงอะไรก่อนหลังก็ได้ ดังที่จะนำเสนอต่อไป

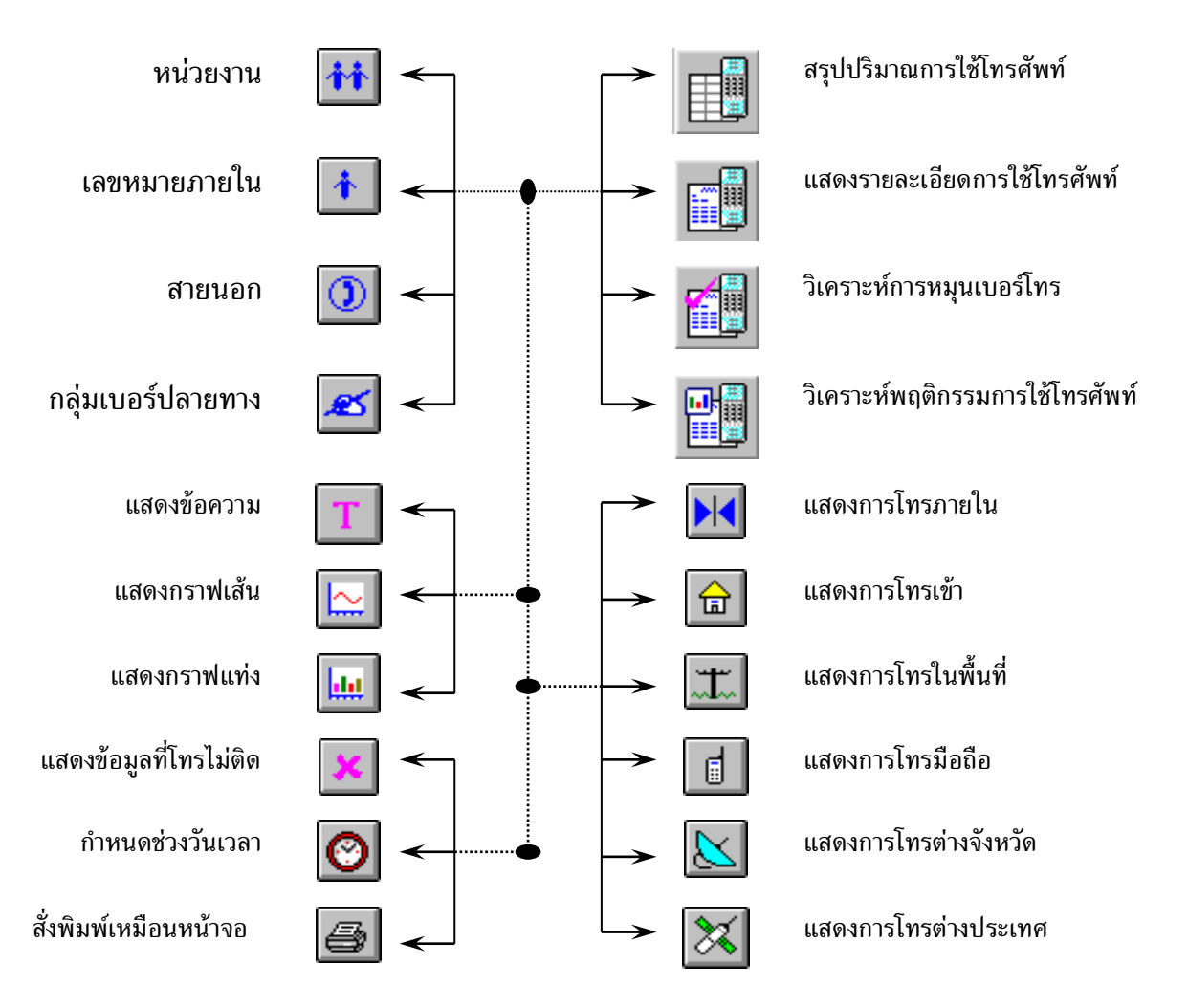

## 2.1 การกำหนดอัตราค่าบริการเบื้องต้น

อัตราการคิดค่าบริการการใช้โทรศัพท์ ปกติโปรแกรมจะคิดตามองค์การโทรศัพท์และการสื่อสาร แห่งประเทศไทย แยกตามแต่ละจังหวัด โดยไม่รวมภาษีมูลค่าเพิ่ม การแก้ไขอัตราค่าบริการโทรศัพท์ สามารถทำตามลำดับขั้นตอนดังนี้

- 1. เข้ารหัสผ่านระดับ 0, 1 หรือ 2
- เลือกเมนู "การโทร" หัวข้อ "อัตราค่าบริการ"
- 3. เลือกเมนู "**การโทร**" แล้วเลือกหัวข้อรายการโทรศัพท์ที่ต้องการ

เช่น เลือกหัวข้อ "ต่างจังหวัด" หรือเลือกรูป 🔟

| อัตราการโทรมือถือ                                                                                                    |             |          |          | × |  |
|----------------------------------------------------------------------------------------------------|-------------|----------|----------|---|--|
| ชุดที่1   ชุดที่2   ชุดที่3   ชุดที่4   ชุดที่5   ชุดที่6   ชุดที่7   ชุดที่8   การคำนวน  <br>เฉพาะวัน<br>IV อาทิตย์ IV จันทร์ IV อังการ IV พุธ IV พฤหัส IV ศุกร์ IV เสาร์ I อื่น ๆ |             |          |          |   |  |
| ขอบเขตการคิดค่าบริการ ช่ว                                                                                                    | งงเวลาการลด | ì ———    |          |   |  |
| เวลาน้อย 0 เงินน้อย 0.00<br>เวลามาก 90000 เงินมาก 90000.00                                                                                                    | ชุดที่      | เริ่ม    | ถึง      |   |  |
|                                                                                                    | 1           | 00:00:00 | 23:59:59 |   |  |
|                                                                                                    | 1           | 00:00:00 | 23:59:59 |   |  |
| เพลเวลา U ชวงพร U                                                                                                    | 1           | 00:00:00 | 23:59:59 |   |  |
| ต่อช่วง  600 ต่อนาที  60                                                                                                    | 1           | 00:00:00 | 23:59:59 |   |  |
| อัตราค่าบริการ                                                                                                    | 1           | 00:00:00 | 23:59:59 |   |  |
| ต่อครั้ง ต่อช่วง ต่อนาที อัตราเดิม                                                                                                    | 1           | 00:00:00 | 23:59:59 |   |  |
| ทห่วยมาท 0.00 0.00 0.00 0.00                                                                                                    | 1           | 00:00:00 | 23:59:59 |   |  |
| เปอร์เซ็น 0.00 0.00 0.00                                                                                                    | 1           | 00:00:00 | 23:59:59 |   |  |
|                                                                                                    |             |          |          |   |  |
| OK Cancel Apply                                                                                                    |             |          |          |   |  |

ชุดที่ 1- 8

หมายถึง โปรแกรมสามารถกำหนดวิธีคิดค่าบริการได้ ทั้งหมด 8 แบบ ของแต่ละประเภทการโทร ปกติหัวเครื่องโทรศัพท์ทั่วไป จะเริ่มจากชุด ที่ 1 สำหรับห้องพักจะเริ่มจากชุดใด ๆ ก็ได้

#### **ขอบเขตการคิดค่าบริการ** หากอยู่นอกขอบเขตโปรแกรมจะไปคิดค่าบริการในชุดต่อไป

| เวลาน้อย – เวลามาก | หมายถึง ขอบเขตของระยะเวลาในการใช้โทรศัพท์ (วินาที) |
|--------------------|----------------------------------------------------|
| เงินน้อย – เงินมาก | หมายถึง ขอบเขตของค่าบริการการใช้โทรศัพท์           |

**กำหนดเวลา (วินาที)** กำหนดรูปแบบเวลาที่ใช้ในการคิดค่าบริการ

เพิ่มเวลา หมายถึง การเพิ่มเวลาในการใช้โทรศัพท์ เช่น เดิมใช้ (นน:วว) 01:40 จะคิดค่าบริการ 2 นาที ถ้าเพิ่ม 30 วินาทีจะเป็น 02:10 จะคิดค่าบริการ 3 นาที โดยผู้ใช้โทรศัพท์จะไม่รู้สึกถึงเวลาที่เพิ่มขึ้น ช่วงฟรี หมายถึง ช่วงเวลาที่ไม่มีการคิดค่าบริการ ต่อช่วง หรือ ต่อนาที ค่าบริการ

ชวงพร หมายถึง ชวงเวลาทาเมมการคดคาบรการ ดอชวง หรอ ดอนาท คาบรการ ช่วงเวลา หมายถึง การคิดค่าบริการเป็นช่วง ๆ ตามเวลาที่กำหนดไว้ เป็นช่วงเวลา ต่อนาที หมายถึง การคิดค่าบริการเป็นช่วง ๆ ตามเวลาที่กำหนดไว้ เป็นต่อนาที

| อัตราค่าบริการ | เป็นการกำหนดค่าบริการแยกเป็น ต่อครั้ง ต่อช่วง และต่อนาที พร้อม ๆ กัน<br>แยกเป็นการคิดค่าบริการเป็นหน่วยบาท และเป็นหน่วยเปอร์เซ็นของอัตราเดิม                                                                                                    |
|----------------|----------------------------------------------------------------------------------------------------|
| ต่อครั้ง       | เป็นการคิดค่าบริการเมื่อโทรติด                                                                                                    |
| ต่อช่วง        | เป็นการคิดค่าบริการเป็นช่วง ๆ เช่นคิดค่าบริการเพิ่มทุก ๆ ช่วง<br>ช่วงละ 5บาท/10 นาที ( ช่วงเวลา = 600 วินาที )                                                                                                    |
| ต่อนาที        | เป็นการคิดค่าบริการเป็นช่วง ๆ เช่น<br>- การโทรทางไกลในประเทศคิดทุก ๆ นาที ( ต่อนาที = 60 วินาที )<br>- การโทรทางไกลต่างประเทศคิดทุก ๆ 6 วินาที อย่างน้อยคิด 1 นาที<br>( ช่วงฟรี = 60 วินาที, ต่อนาที = 6 วินาที,<br>ต่อครั้ง = 100 %, ต่อนาที = -90 % ( 100 – 90 = 10 % ) |
| อัตราเดิม      | เป็นการปรับอัตราค่าบริการเดิมต่อนาที ก่อนจะนำไปใช้ในส่วนของการคำนวนส่วน %                                                                                                    |
| ช่วงเวลาการลด  | โปรแกรมมีการเก็บอัตราค่าบริการตามองค์การและการสื่อสารแห่งประเทศไทย                                                                                                    |

โดยมีราคาค่าบริการแต่ละช่วงเวลาการลดไม่เท่ากัน ขึ้นกับ ท.ศ.ท และ ก.ส.ท

## ตัวอย่างการกำหนดอัตราค่าบริการ

1. การคิดค่าบริการตามการสื่อสารแห่งประเทศไทย

| ช่วงฟรี = 60 วินาที                                                          | ต่อนาที = 6 วินาที                                                                                                    |
|------------------------------------------------------------------------------|----------------------------------------------------------------------------------------------------|
| ุ <b>♦</b><br>ต่อครั้ง = 100 %                                               | <mark>                                     </mark>                                                                                                    |
| คิดค่าบริการ –<br>–<br>–                                                     | ต่อครั้ง = 100 % ของค่าบริการอัตราเดิม/นาที เมื่อคิดว่าโทรติด<br>หยุดการคิดค่าบริการ 1 นาที หรือ 60 วินาที ( ช่วงฟรี = 60 วินาที )<br>หลังจากนั้น ถ้ามีการใช้โทรศัพท์ต่อไป เกินจาก 1 นาทีแรก<br>จะคิดทุก 6 วินาที ( ต่อนาที = 6 วินาที ) และจะคิดค่าบริการ<br>เพียง 10 % ของค่าบริการอัตราเดิม/นาที ( ต่อนาที = -90 % ) |
| <ol> <li>การคิดค่าบริการ<br/>จะทำให้การคิดค่<br/>มูลค่าเพิ่ม 10 %</li> </ol> | รวมภาษีมูลค่าเพิ่ม โดยกำหนดเพิ่มให้อัตราเดิม = 10 %<br>าบริการที่เกี่ยวกับการเทียบ " <b>ค่าบริการอัตราเดิม/นาที</b> " จะถูกคิดภาษี<br>แต่การคิดค่าบริการเป็นหน่วยบาท ให้กำหนดค่าบริการรวมภาษี                                                                                                    |

- มูลค่าเพิ่มด้วยการคำนวนภายนอก เช่น ค่าบริการโทรศัพท์ในเขตพื้นที่ ( เช่นกรุงเทพ ) 3 บาท/ครั้ง ให้ใส่ค่าบริการเป็น 3.3 บาท/ครั้ง
- การเปลี่ยนค่าบริการในเขตพื้นที่ ( เช่นกรุงเทพ ) มาเป็นระบบ Time Zone Metering โดยเปลี่ยนจาก 3 บาท/ครั้ง มาเป็น 3 นาทีแรก 3 บาท นาทีต่อไป 1บาท/นาที

ต่อครั้ง = 3 บาท ต่อนาที = 1 บาท

## 2.2 กำหนดช่วงวันเวลา

โดยกดรูป **เ**มื่อใดก็ได้ ที่ต้องการเปลี่ยนเวลาในการนำเสนอข้อมูล หรือ Zoom Record ซึ่งจะมีผลต่อ "ข้อมูล" ในการทำรายงานการใช้โทรศัพท์ ทุกรายงาน

| รายละเอียด 🔀                    |                          |                          |     |        |       |
|---------------------------------|--------------------------|--------------------------|-----|--------|-------|
| กำหนดขอบเขตระยะเวลา ค้นหาข้อมูล |                          |                          |     |        |       |
| <b>โต้</b> มวัน<br>ถึง          | 01/08/2004<br>31/08/2004 | เวลา 00:00<br>เวลา 23:59 | :00 |        |       |
|                                 |                          |                          |     |        |       |
|                                 |                          |                          |     |        |       |
|                                 |                          |                          |     |        |       |
|                                 |                          |                          |     |        |       |
|                                 |                          |                          |     |        |       |
|                                 |                          |                          |     |        |       |
|                                 |                          |                          | OK  | Cancel | Apply |

เป็นการกำหนดขอบเขตในการนำเสนอข้อมูลอย่างหนึ่ง โดยกำหนดวัน/เวลาที่จะเริ่ม และวันสิ้นสุดในการ นำเสนอข้อมูล แต่จะต้องไม่เกินวัน/เวลาปัจจุบันของเครื่อง Computer

## 2.3 Zoom Record ( คุณสมบัติของข้อมูล ที่นำเสนอ )

โดยกดรูป **เ**มื่อใดก็ได้ ที่ต้องการเปลี่ยนเวลาในการนำเสนอข้อมูล หรือ Zoom Record ซึ่งจะมีผลต่อ "ข้อมูล" ในการทำรายงานการใช้โทรศัพท์ ทุกรายงาน

| รายละเอียด                      |                              |                      |  |  |
|---------------------------------|------------------------------|----------------------|--|--|
| กำหนดขอบเขตระยะเวลา คืนหาข้อมูล | ]                            |                      |  |  |
| การโอนสาย                       | ระหว่างช่วงเวลา              |                      |  |  |
| Г เริ่มโอนสาย                   | เริ่มจาก  00:00:00           | จนถึง  23:59:59      |  |  |
| 🗹 รับสายโอน                     | ขอบเขตข้อมูล                 |                      |  |  |
| ส่วนตัว / ทำงาน                 | เวลาน้อยสุด 00:00            | เงินน้อยสุด 00.00    |  |  |
| 🗹 การโทรปกติ                    | เวลามากสุด <b> 100000:00</b> | เงินมากสุด 100000.00 |  |  |
| IV เทรสวนตว<br>IV โทรเพื่องาน   | - แสดงเฉพาะเบอร์โทรออก       |                      |  |  |
| Authorize / Account             |                              |                      |  |  |
| 🗸 ตัวเองเป็นคนโทร               |                              |                      |  |  |
| 🥅 คนอื่นเป็นคนโทร               | I                            |                      |  |  |
| สัมพันธ์กับ                     |                              |                      |  |  |
| 🥅 เลขหมายภายใน                  | สายนอก                       | 🔲 กลุ่มเบอร์ปลายทาง  |  |  |
|                                 |                              |                      |  |  |
|                                 | OK                           | Cancel Apply         |  |  |

เริ่มจากวันเวลา เป็นการเริ่ม ( วัน/เวลา ) ในการนำเสนอข้อมูลการใช้โทรศัพท์

- ตามการกำหนด หมายถึง เริ่มจาก ( วัน/เวลา ) ที่กำหนดตามข้อ 4.1.1
- จากวันที่เข้าพัก หมายถึง เริ่มจาก ( วัน/เวลา ) ที่ลูกห้องเริ่มเข้าพัก ( สำหรับโรงแรม อพาร์ทเม้นท์ )
- ยอดค้างชำระ หมายถึง เริ่มจาก (วัน/เวลา) ที่เริ่มค้างชำระ (สำหรับโรงแรม อพาร์ทเม้นท์)

ระหว่างช่วงเวลา เป็นการ Zoom เฉพาะช่วงเวลาของทุกวัน เช่น จากวันที่ 1 - สิ้นเดือน ที่กำหนดตามข้อ 4.1.1 แต่ Zoom เฉพาะช่วง 17:00 ถึง 08:00 น. ของทุกวัน

| การโอนสาย | ในการใช้โทรศัพท์ | บางครั้งจะมีการโอนสาย ให้ผู้อื่นคุ | ยต่อ และมีการโอนสายต่อเป็นทอด | ໆ |
|-----------|------------------|------------------------------------|-------------------------------|---|
|           | แต่ต้องการนำเสนอ | ข้อมูลเฉพาะ                        |                               |   |

- การโทรปกติ หมายถึง การใช้โทรศัพท์ในการโทรเข้าและโทรออก โดยที่ไม่มีการโอนสาย
- เริ่มโอนสาย หมายถึง การเลือกข้อมูลเฉพาะการใช้โทรศัพท์ของการโทรครั้งแรก ก่อนการโอนสายให้ผู้อื่น
- รับโอนสาย หมายถึง การเลือกข้อมูลเฉพาะการใช้โทรศัพท์ของการรับโอนสาย

ขอบเขตของข้อมูล หมายถึง การเลือกข้อมูลการใช้โทรศัพท์ เฉพาะที่อยู่ในขอบเขตที่กำหนดไว้

| เวลาน้อยสุด ( นน:วว ) | หมายถึง เวลาในการใช้โทรศัพท์ อย่างน้อยนานเท่าใด จึงจะถูกเลือก |
|-----------------------|---------------------------------------------------------------|
| เวลามากสุด ( นน:วว )  | หมายถึง เวลาในการใช้โทรศัพท์ อย่างมากนานเท่าใด จึงจะถูกเลือก  |
|                       |                                                               |
| เงินน้อยสุด ( บาท )   | หมายถึง ค่าบริการการใช้โทรศัพท์ อย่างน้อยเท่าใด จึงจะถูกเลือก |
| เงินมากสุด ( บาท )    | หมายถึง ค่าบริการการใช้โทรศัพท์ อย่างมากเท่าใด จึงจะถูกเลือก  |
|                       |                                                               |

Authorize/Account เป็นความสามารถพิเศษในการเรียกดูข้อมูลสำหรับรุ่น Professional

- การโทรปกติ การเลือกข้อมูลการใช้โทรศัพท์ เฉพาะที่ไม่ได้ใช้ Authorize/Account
- ตัวเองเป็นคนโทร การเลือกข้อมูลการใช้โทรศัพท์ เฉพาะเจ้าของ Authorize/Account ที่เป็นคนโทร
- คนอื่นเป็นคนโทร ตรวจสอบการใช้โทรศัพท์ ตามหัวเครื่องโทรศัพท์ต่าง ๆ ที่มีการใช้ Authorize/Account

<mark>แสดงเฉพาะเบอร์โทรออก</mark> การเลือกข้อมูลการใช้โทรศัพท์เฉพาะเบอร์โทรที่ขึ้นต้น ซึ่งกำหนดไว้ได้พร้อมๆ กัน สูงสุด 8 เบอร์โทรขึ้นต้น

สัพพันธ์กับ เป็นการเลือกความสัมพันธ์ ระหว่าง ( เลขหมายภายใน / สายนอก / กลุ่มเบอร์ปลายทาง ) เช่น ต้องการทำรายงาน เฉพาะที่เกี่ยวกับสายนอกส่วนกลาง ( บางสายนอก ) ทำได้โดยเลือก หน่วยงาน หรือ เลขหมายภานในที่ต้องการ และกำหนดให้สัพพันธ์กัน สายนอกที่เราเลือกไว้

#### 2.4 สรุปรายงานการใช้โทรศัพท์

สรุปรายงานปริมาณการใช้โทรศัพท์ (Summary Report ) ของ หน่วยงาน, เลขหมายภายใน, สายนอก และ กลุ่มเบอร์ปลายงาน สามารถสรุปการใช้โทรศัพท์ โดยแยกหรือรวมในการแสดงรายการ สรุปจำนวนครั้งที่โทรไม่ติด, สรุปจำนวนครั้งที่โทรติด, สรุปจำนวนระยะเวลาการโทร และสรุปค่าบริการการใช้โทรศัพท์

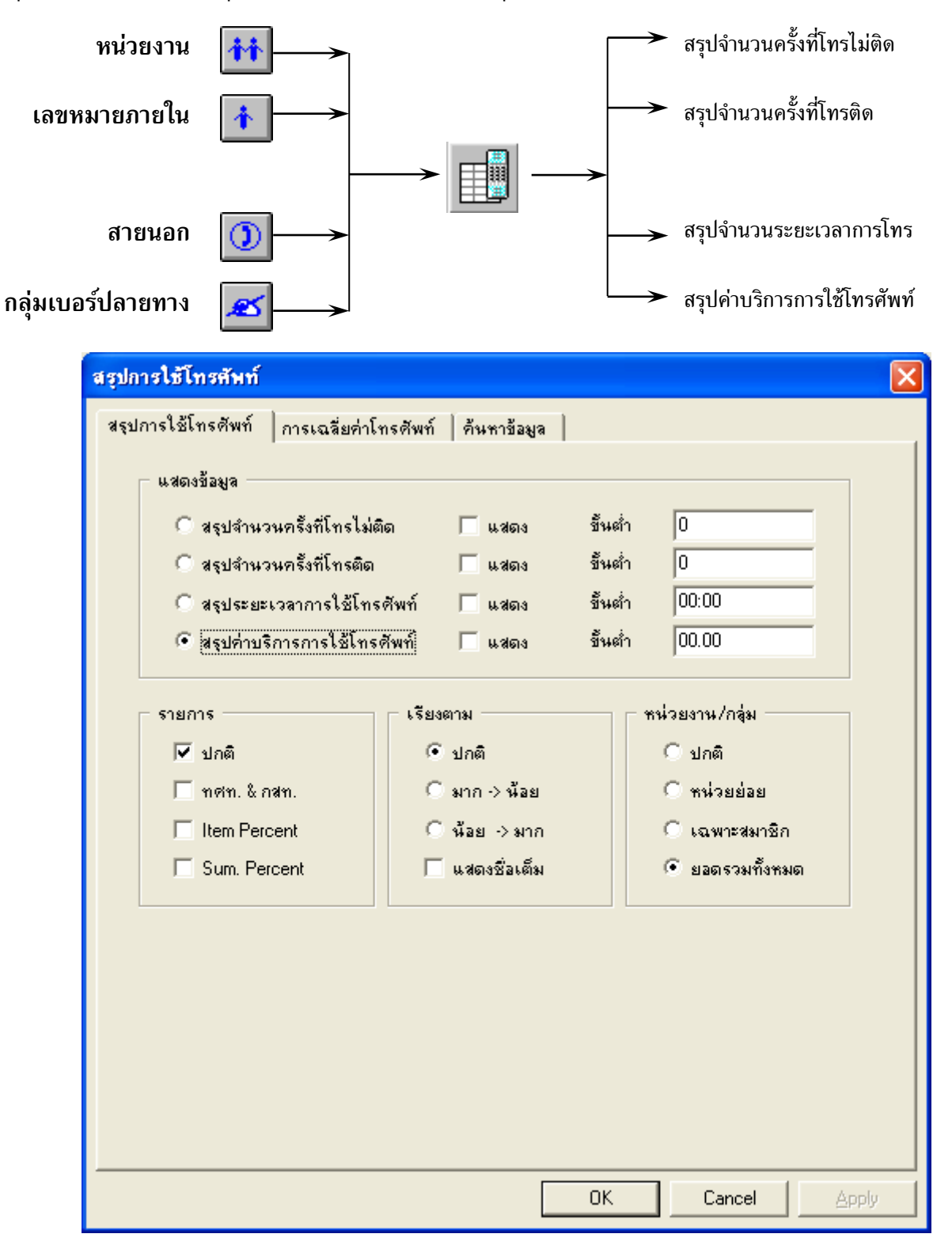

กด Enter หรือ กด Mouse ปุ่มช้ายพร้อม ๆ กัน 2 ครั้ง จะปรากฏดังรูป

| แสดงข้อมูล | สามารถเลือกรายการง<br>3 รายการ รวมทั้งสา<br>- สรุปจำนวนครั้งที่<br>- สรุปจำนวนครั้งที่<br>- สรุปจำนวนระยะเ<br>- สรุปค่าบริการการ | หลักที่ต้องการแสดง ซึ่งมีผลต่อการจัดเรียงรายการ และเลือกรายการย่อยได้อีก<br>มารถกำหนดค่าน้อยที่สุดของแต่ละรายการ คือ<br>โทรไม่ติด<br>โทรติด<br>วลาการโทร<br>รใช้โทรศัพท์ |
|------------|----------------------------------------------------------------------------------------------------|----------------------------------------------------------------------------------------------------|
| Percent    | จะเริ่มทำเมื่อต้องการ                                                                                                    | Percent Report                                                                                                    |
|            | - ปกติ                                                                                                    | คือ การแสดงรายการเฉพาะที่ถูกกำหนด ด้วยการ " <b>แสดงข้อมูล</b> "                                                                                                    |
|            | - ท.ศ.ท & ก.ศ.ท                                                                                                    | คือ การรวมรายการออกเป็นลักษณะของ ท.ศ.ท และ ก.ศ.ท                                                                                                    |
|            | - Item Percent                                                                                                    | คือ แสดงการเทียบ Percent ของแต่ละรายการ                                                                                                    |
|            | - Sum Percent                                                                                                    | คือ แสดงการเทียบ Percent ของผลรวมของทุกรายการ                                                                                                    |
| เรียงตาม   | โปรแกรมสามารถจัดเ                                                                                                    | รียงรายการได้ 3 รูปแบบ คือ                                                                                                    |
|            | - ปกติ                                                                                                    | คือ การจัดเรียงตามการจัดเรียงของ หน่วยงาน, เลขหมายภายใน,                                                                                                    |
|            |                                                                                                    | สายนอก และกลุ่มเบอร์ปลายทาง ที่เคยมีการกำหนดไว้                                                                                                    |
|            | - มาก -> น้อย                                                                                                    | คือ การจัดเรียงรายการเปรียบเทียบ จากค่ามากไปหาค่าน้อย                                                                                                    |
|            | - น้อย -> มาก                                                                                                    | คือ การจัดเรียงรายการเปรียบเทียบ จากค่าน้อยไปหาค่ามาก                                                                                                    |
|            | - แสดงชื่อเต็ม                                                                                                    | คือ การแสดงทั้งชื่อและหน่วยงานที่สังกัด                                                                                                    |
| หน่วยงาน   | จะให้กรณีการทำราย                                                                                                    | งานของหน่วยงานเท่านั้น                                                                                                    |
|            | - ปกติ คือ การแ                                                                                                    | สดงรายงาน แตกย่อยของแต่ละหน่วยงาน จนถึงเลขหมายภายใน                                                                                                    |
|            | - หน่วยย่อย                                                                                                    | คือ การแสดงรายงาน เฉพาะหน่วยงานที่เล็กที่สุด (ไม่มีหน่วยย่อยอีก )                                                                                                    |
|            | - เฉพาะสมาชิก                                                                                                    | คือ การแสดงรายงาน เฉพาะหน่วยงานหรือเลขหมายภายในที่เป็นสมาชิก                                                                                                    |

ยอดรวมทั้งหมด คือ การแสดงรายงาน ตามหน่วยงานที่ถูกเลือกไว้

## ตัวอย่างที่ 1. Summary Report for Organization

- กำหนดขอบเขตเวลา (หัวข้อ 4.2 หน้า 47 )
- 2. เลือก Organization หรือ หน่วยงาน โดยกดรูป 🚻 แล้วเลือกหน่วยงานที่ต้องการ

| Billing System        |                       |                        |  |  |  |
|-----------------------|-----------------------|------------------------|--|--|--|
| 3000 Natural          | (3010 Natural/ADMINS  | 3020 Natural/BUSUNESS  |  |  |  |
| 3030 Natural/FACILITY | 3040 Natural/FINANCE  | 3050 Natural/IS        |  |  |  |
| 3060 Natural/LOGISTIC | 3070 Natural/PLASTIC  | 3080 Natural/PRESIDENT |  |  |  |
| 3090 Natural/PRODUCT  | 3100 Natural/PURCHASE | )                      |  |  |  |

3. ทำรายงาน สรุปการใช้โทรศัพท์ โดยกดรูป 🕒

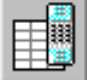

4. เรียงลำดับจาก มาก->น้อย และให้แสดงรายการ n.ศ.n & ก.ส.ท

| สรุปการใช้โทรศัพท์                      |                       |                 |
|-----------------------------------------|-----------------------|-----------------|
| <b>สรุปการใช้โทรศัพท์</b> การเฉลียค่าโท | เรศัพท์   ค้นหาข้อมูล | 1               |
| แสดงข้อมูล                              |                       |                 |
| C สรุปจำนวนครั้งที่โทรไม่ติเ            | ด 🥅 แสดง ขึ           | ขึ้นต่ำ 0       |
| 🔘 สรุปจำนวนครั้งที่โทรติด               | 🥅 แสดง ขึ้            | ขึ้นต่ำ 0       |
| 🔘 สรุประยะเวลาการใช้โทรด่               | สัพท์ 🥅 แสดง ขึ       | ขึ้นต่ำ 00:00   |
| 💿 สรุปค่าบริการการใช้โทรศั              | ไพท์ 🥅 แสดง ขึ้       | มันต่ำ 00.00    |
|                                         |                       |                 |
| รายการ                                  | ิเรียงตาม             | ทน่วยงาน/กลุ่ม  |
| ✔ ปกติ                                  | 💌 ปกติ                | 🔿 ปกติ          |
| 🗹 nơm. & nam.                           | © มาก -> น้อย         | C หน่วยย่อย     |
| Item Percent                            | 🔘 น้อย -> มาก         | 🔿 เฉพาะสมาชิก   |
| 🔲 Sum. Percent                          | 🔲 แสดงชื่อเต็ม        | ยอดรวมทั้งหมด   |
|                                         |                       |                 |
|                                         |                       |                 |
|                                         |                       |                 |
|                                         |                       |                 |
|                                         |                       |                 |
|                                         |                       |                 |
|                                         |                       |                 |
|                                         |                       | DK Cancel Apply |

|                            |               | แสดงข้อความ        |                    |                    |  |  |
|----------------------------|---------------|--------------------|--------------------|--------------------|--|--|
|                            |               |                    | ₩                  |                    |  |  |
| 117 1 🛈 💉 🗶                | M 🕅           | I. d 📐             | 🔀 🔳 🗠              | . 📖 🗡 🖃            |  |  |
| <b>^</b>                   | สรุปป         | ริมาณการใช้โ       | ทรศัพท์            |                    |  |  |
| วันเวลาที่พิมพ์ : 24/08/1  | 998 01:02:11  |                    |                    |                    |  |  |
| ด่าโทรศัพท์เริ่ม : 01/04/: | 1998 00:00:00 | ) ถึง 30/04/       | 1998 23:59:6       | 59                 |  |  |
| รายการ                     |               | ท.ศ.ท.             | ก.ส.ท.             | รวมทั้งหมด         |  |  |
| 3020 Natural/BUSUNESS      | 5             | 4,906.50           | 44,628.00          | 4 <b>9,5</b> 34.50 |  |  |
| 3070 Natural/PLASTIC       |               | 13,704.00          | 32,392.00          | 46,096.00          |  |  |
| 3090 Natural/PRODUCT       |               | 17,305.00          | 27,735.00          | 45,040.00          |  |  |
| 3060 Natural/LOGISTIC      |               | 7,733.00           | 34,792.00          | 42,525.00          |  |  |
| 3100 Natural/PURCHASE      | Ξ             | 14,911.00          | 17,884.00          | 32,795.00          |  |  |
| 3050 Natural/IS            |               | 3,915.00           | 16,518.00          | 20,433.00          |  |  |
| 3010 Natural/ADMINS        |               | 3,461.00           | 10,125.00          | 13,586.00          |  |  |
| 3040 Natural/FINANCE       |               | 2,760.00           | 10,774.00          | 13,534.00          |  |  |
| 3030 Natural/FACILITY      |               | 7,147.00           | -                  | 7,147.00           |  |  |
| 3080 Natural / PRESIDEN    | Г             | 153.00             | 1,289.00           | 1,442.00           |  |  |
|                            | รวมทั้งหมด    | 75 <b>,99</b> 5.50 | <b>196,1</b> 37.00 | 272,132.50         |  |  |

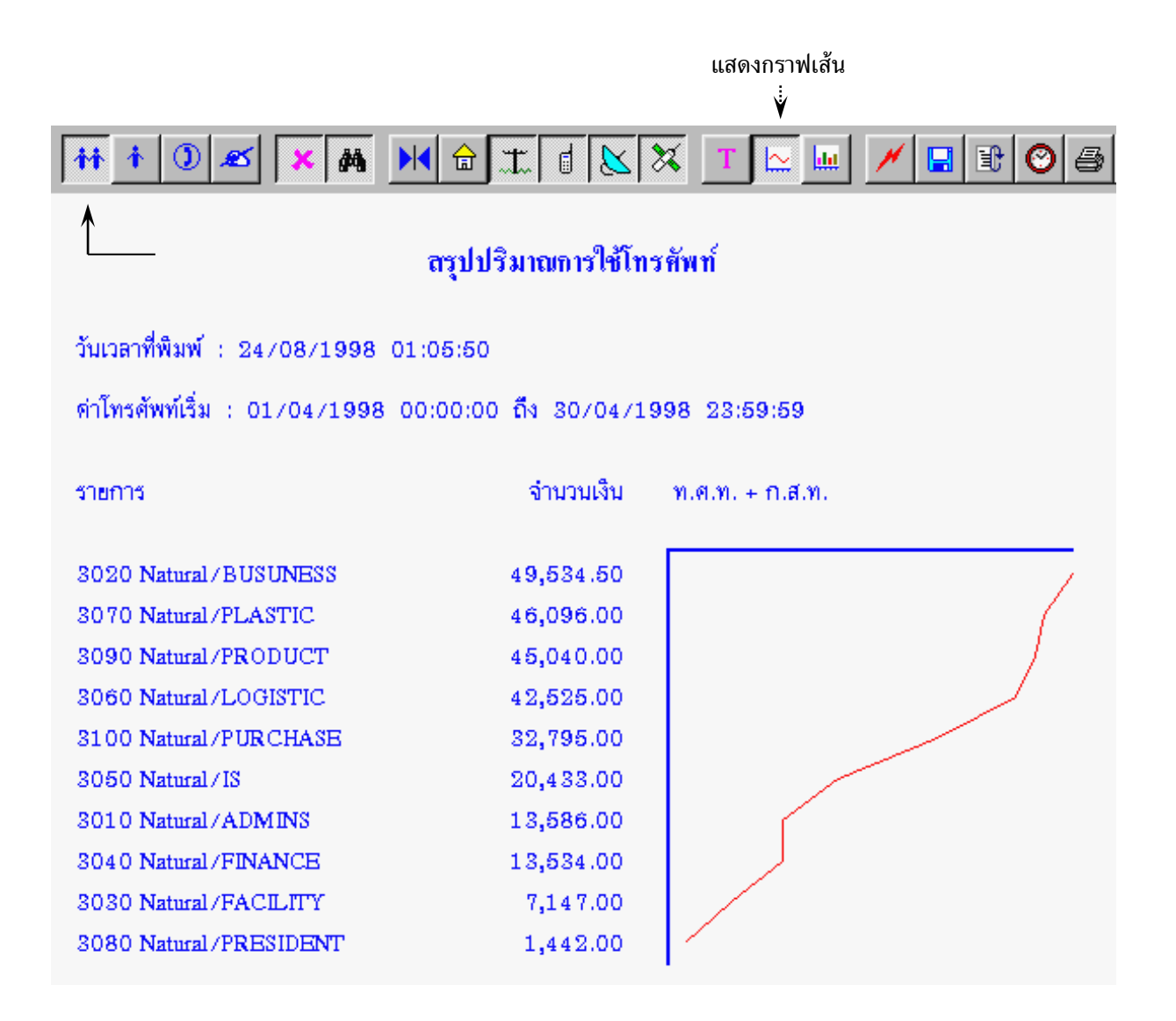

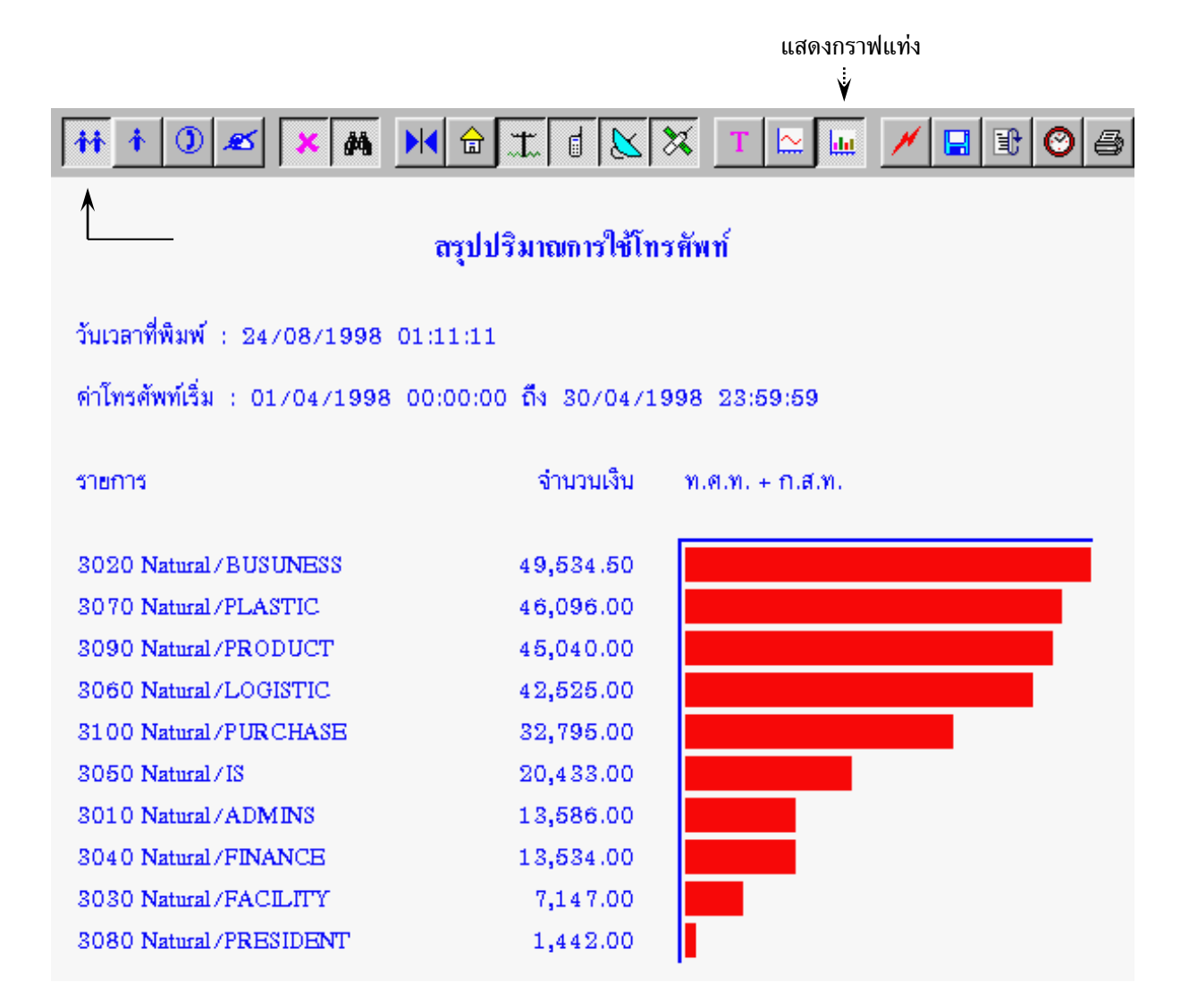

### ตัวอย่างที่ 2. Allocation Summary Report for Organization

จากการรวบรวมของโปรแกรม การโทรภายในประเทศ 75,995.50 บาท และการโทรต่างประเทศ 196,137.00 บาท แต่ผลของบิลองค์การและการสื่อสารแห่งประเทศไทย รวมค่าบริการรายเดือน และค่าเสือมอุปกรณ์ จึงต้องการรวมค่าบริการใหม่ ให้การโทรภายในประเทศ 80,000.00 บาท และการโทรต่างประเทศ 200,000.00 บาท โดยเราต้องกำหนดให้โปรแกรมเฉลี่ยค่าบริการโทรศัพท์ โดยการทำเครื่องหมาย ✔ เฉลี่ยค่าโทรศัพท์

การเฉลี่ยการคิดค่าบริการโทรศัพท์

- จะเริ่มทำเมื่อเลือก 🗸 เฉลี่ยค่าโทรศัพท์
- ภาษี เป็นการแสดงภาษีมูลค่าเพิ่ม เช่น -10% หมายถึงค่าโทรศัพท์รวมภาษี +10% ไม่รวมภาษี
- ขอคืน เป็นการแสดงการขอคืนภาษีมูลค่าเพิ่ม ขึ้นอยู่กับประเภทธุรกิจ เช่น ธนาคารขอคืนได้ 11.5 %

| สรุปการใช้โทรศัพท์              |                         | X               |
|---------------------------------|-------------------------|-----------------|
| สรุปการใช้โทรศัพท์ การเฉลี่ยค่า | โทรศัพท์ ค้นหาข้อมูล    |                 |
| การเฉลี่ยค่าโทรศัพท์ ———        |                         |                 |
| 🔽 เฉลี่ยค่าโทรศัพท์             | ภาษัมูลค่าเพิ่ม 00.00 % | ขอคืน 00.00 %   |
| โทรภายใน                        | โทรเข้า                 | องค์การโทรศัพท์ |
| 0.00                            | 0.00                    | 80000.00        |
| ในพื้นที่                       | พื่อถือ                 | ต่างจังหวัด     |
| 0.00                            | 0.00                    | 0.00            |
| ต่างประเทศ                      | Tie Line                | Tel Net         |
| 200000.00                       | 0.00                    | 0.00            |
|                                 |                         |                 |
| ทั่วกระดาษ                      |                         |                 |
|                                 |                         |                 |
|                                 |                         |                 |
|                                 |                         |                 |
|                                 |                         |                 |
|                                 |                         |                 |
|                                 | (                       | OK Cancel Apply |

## แสดงการเฉลี่ยค่าบริการการใช้โทรศัพท์

| 111 1 2 X A M 计                       | II.   📐      | 🔀 T 🗅        | . 💷 🗡 🖃            |  |  |  |  |
|---------------------------------------|--------------|--------------|--------------------|--|--|--|--|
| <br>กรุปปริมาณการใช้โทรศัพท์          |              |              |                    |  |  |  |  |
| วันเวลาที่พิมพ์ : 24/08/1998 01:17:59 | )            |              |                    |  |  |  |  |
| ด่าโทรศัพท์เริ่ม : 01/04/1998 00:00:0 | 0 ถึง 30/04/ | 1998 23:59:6 | 59                 |  |  |  |  |
| รายการ                                | ท.ศ.ท.       | ก.ส.ท.       | รวมทั้งหมด         |  |  |  |  |
| 3010 Natural / ADMINS                 | 3,643.37     | 10,324.42    | 13,967.79          |  |  |  |  |
| 3020 Natural/BUSUNESS                 | 5,165.04     | 45,506.97    | 50,672.01          |  |  |  |  |
| 3030 Natural/FACILITY                 | 7,523.60     | -            | 7,523.60           |  |  |  |  |
| 3040 Natural/FINANCE                  | 2,905.44     | 10,986.20    | 13,891.64          |  |  |  |  |
| 3050 Natural/IS                       | 4,121.30     | 16,843.33    | 20,964.63          |  |  |  |  |
| 3060 Natural/LOGISTIC                 | 8,140.48     | 35,477.24    | 43,617.72          |  |  |  |  |
| 3070 Natural/PLASTIC                  | 14,426.12    | 33,029.97    | 47,456.09          |  |  |  |  |
| 3080 Natural/PRESIDENT                | 161.06       | 1,314.39     | 1,475.45           |  |  |  |  |
| 3090 Natural/PRODUCT                  | 18,216.87    | 28,281.25    | 46,498.12          |  |  |  |  |
| 3100 Natural / PURCHASE               | 15,696.72    | 18,236.23    | 33 <b>,9</b> 32.95 |  |  |  |  |
| รวมทั้งหมด                            | 80.000.00    | 200.000.00   | 280.000.00         |  |  |  |  |

การเฉลี่ยการคิดค่าบริการโทรศัพท์ จะเป็นการคิดจากยอดทั้งหมด เช่น ค่าโทรศัพท์ ก.ส.ท จำนวนเงินทั้งหมด ที่โปรแกรมรวบรวมได้ 196,137 บาท โดยเป็นของ Natural/BUSUNEES 44,628 บาท แต่หากบิลของ ก.ส.ท มียอดเงิน 200,000 บาท ดังนั้นหน่วยงาน Natural/BUSUNEES จะมีค่าโทรศัพท์เป็น 45,506.97 บาท เมื่อเทียบ กับบิลของ ก.ส.ท.

ก.ส.ท. 196,137 บาท เป็นของ Natural/BUSUNEES 44,628 ก.ส.ท. 200,000 บาท เป็นของ Natural/BUSUNEES (44,628 \* 200,000 ) / 196137

ดังนั้น Natural/BUSUNEES จะมีค่าโทรศัพท์เทียบกับบิลของ ก.ส.ท. = 45,506.97 บาท

## ตัวอย่างที่ 3. Summary Report for Extension

- 1. กำขอบเขตเวลา ( หัวข้อ 4.2 หน้า 47 )
- 2. เลือก Extension โดยกดรูป 🛄 แล้วเลือก เลขหมายภายใน หรือผู้ใช้โทรศัพท์ ที่ต้องการ

| Billing System   |               |                 |  |  |  |
|------------------|---------------|-----------------|--|--|--|
| 1801 CHAROENKIAT | (1802 MARINA  | 1803 CHALERMSAK |  |  |  |
| (1804 NAN        | 1805 MANOCH   | 1806 RACHADA    |  |  |  |
| 1807 BOONCHUAY   | 1808 VORANUCH | (1809 KANITTA   |  |  |  |
| 1810 SAKUNRAT    | 1811 SUPAPORN | 1812 SARAVUTH   |  |  |  |

3. ทำรายงาน สรุปการใช้โทรศัพท์ โดยกดรูป 🗌

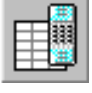

4. กำหนดการนำเสนอเฉพาะ Extension ที่ค่าบริการโทรศัพท์เกินกว่า 700 บาท

| สรุปการใช้โทรศัพท์                                                          |                                                                                                    |                                                                             |
|-----------------------------------------------------------------------------|----------------------------------------------------------------------------------------------------|-----------------------------------------------------------------------------|
| สรุปการใช้โทรศัพท์ การเฉลี่ยค่าโทรด่                                        | ศัพท์ ค้นหาข้อมูล                                                                                                    |                                                                             |
| แสดงข้อมูล<br>C สรุปจำนวนครั้งที่โทรไม่ติด<br>C สรุปจำนวนครั้งที่โทรไม่ติด  | 🗖 แสดง                                                                                                    | ขึ้นต่ำ 0                                                                   |
| <ul> <li>สรุบจานวนครงทเทรตด</li> <li>() สรุประยะเวลาการใช้โทรศัพ</li> </ul> | ∣ แสดง                                                                                                    | ขันต่ำ 00:00                                                                |
| <ul> <li>สรุปด่าบริการการใช้โทรศัพ</li> </ul>                               | เท้ ∏ีแสดง                                                                                                    | ขึ้นต่ำ 700.00                                                              |
| รายการ<br>🗹 ปกติ<br>🦳 ทศท. & กฬท.<br>🦳 Item Percent<br>🔲 Sum. Percent       | เรียงตาม<br><ul> <li>ปกติ</li> <li>มาก -&gt; น้อย</li> <li>น้อย -&gt; มาก</li> <li>น้อย -&gt; มาก</li> <li>แสดงชื่อเต็ม</li> </ul> | หน่วยงาน/กลุ่ม<br>○ ปกติ<br>○ หน่วยย่อย<br>○ เฉพาะสมาชิก<br>● ยอดรวมทั้งหมด |
|                                                                             |                                                                                                    |                                                                             |
|                                                                             |                                                                                                    | OK Cancel Apply                                                             |

## กำหนดให้แสดงเฉพาะ การโทรในจังหวัด, มือถือ, ต่างจังหวัด และต่างประเทศ

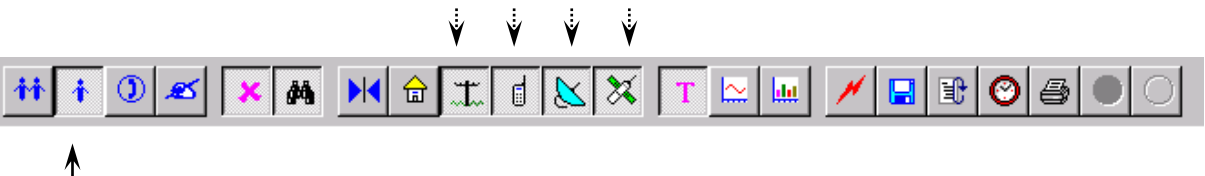

# สรุปปริมาณการใช้โทรศัพท์

วันเวลาที่พิมพ์ : 24/08/1998 10:19:41

ดำโทรศัพท์เริ่ม : 01/04/1998 09:00:00 ถึง 30/04/1998 23:59:58

| รายการ                 | ใบจังหวัด | โทรมือถือ | ต่างจังหวัด | ต่างประเทศ | รวมทั้งหมด |
|------------------------|-----------|-----------|-------------|------------|------------|
| 1803 CHALERMSAK        | 66.00     | 18.00     | 237.00      | 1,534.00   | 1,855.00   |
| 1804 NAN               | 3,039.00  | 858.00    | 2,054.00    | 9,982.00   | 15,933.00  |
| 1807 BOONCHUAY         | 162.00    | -         | 231.00      | 332.00     | 725.00     |
| 1810 SAKUNRAT          | 18.00     | 150.00    | -           | 13,335.00  | 13,503.00  |
| 1811 SUPAPORN          | 120.00    | 289.00    | -           | 3,290.00   | 3,699.00   |
| 1813 WINAI             | 30.00     | 24.00     | 30.00       | 1,205.00   | 1,289.00   |
| 1816 CHANPHEN          | 96.00     | -         | -           | 932.00     | 1,028.00   |
| 1817 SARAYUTH          | 435.00    | 42.00     | 486.00      | 812.00     | 1,775.00   |
| 1837 ENGINEERING TEAME | 1,638.00  | -         | -           | -          | 1,638.00   |
| รวมทั้งหมด             | 5,604.00  | 1,381.00  | 3,038.00    | 31,422.00  | 41,445.00  |

| สรุปการใช้โทรศัพ | ท์  🛛  |
|------------------|--------|
| สำนวนตัวอักษร    |        |
| กั้นหน้า         | 2      |
| หมายเลข          | 30     |
| ช่องว่าง         | 2      |
| วันเริ่ม         | 12     |
| อื่น ๆ           | 12     |
|                  |        |
|                  |        |
| ตกลง             | ยกเลิก |

กด Shift + Enter เพื่อขยายความกว้างของแต่ละรายการ

## กำหนดไม่ให้แสดง การโทรในจังหวัด และแสดงชื่อเต็มของ Extension

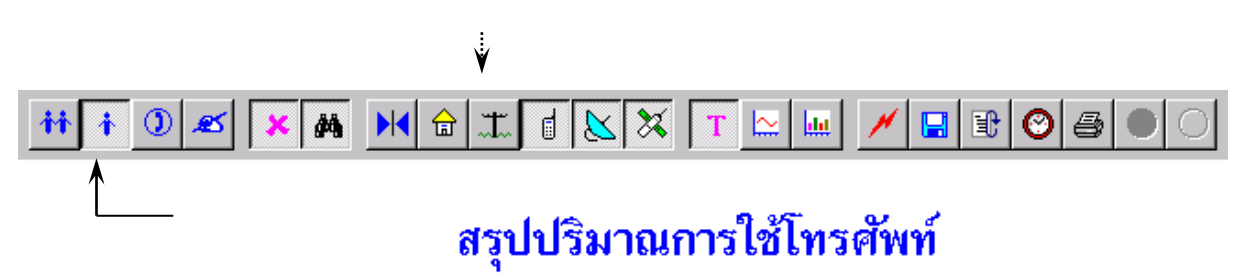

วันเวลาที่พิมพ์ : 24/08/1998 10:32:31

ค่าโทรศัพท์เริ่ม : 01/04/1998 09:00:00 ถึง 30/04/1998 23:59:58

| รายการ                               | โทรมือถือ | ต่างจังหวัด       | ต่างประเทศ | รวมทั้งหมด |
|--------------------------------------|-----------|-------------------|------------|------------|
| 3070 Natural/PLASTIC/1803 CHALERMSAK | 18.00     | 237.00            | 1,534.00   | 1,789.00   |
| 3070 Natural/PLASTIC/1804 NAN        | 858.00    | 2,054.00          | 9,982.00   | 12,894.00  |
| 3070 Natural/PLASTIC/1810 SAKUNRAT   | 150.00    | -                 | 13,335.00  | 13,485.00  |
| 3070 Natural/PLASTIC/1811 SUPAPORN   | 289.00    | -                 | 3,290.00   | 3,579.00   |
| 3070 Natural/PLASTIC/1813 WINAI      | 24.00     | 30.00             | 1,205.00   | 1,259.00   |
| 3070 Natural/PLASTIC/1816 CHANPHEN   | -         | -                 | 932.00     | 932.00     |
| 3070 Natural/PLASTIC/1817 SARAYUTH   | 42.00     | 486.00            | 812.00     | 1,340.00   |
| รวมทั้งหมด                           | 1,381.00  | 2 <b>,8</b> 07.00 | 31,090.00  | 35,278.00  |

แสดงแยกตาม TRUNK ท.ศ.ท. & ก.ส.ท. และแสดงจำนวนครั้ง, จำนวนเวลา, จำนวนเงิน

| ค้นหาข้อมูล |             |                                                                                           |
|-------------|-------------|-------------------------------------------------------------------------------------------|
|             |             |                                                                                           |
| 🔲 แสดง      | ขึ้นต่ำ     | 0                                                                                         |
| 🔽 แสดง      | ขึ้นต่ำ     | 0                                                                                         |
| 🔽 แสดง      | ขึ้นต่ำ     | 00:00                                                                                     |
| 🔲 แสดง      | ขึ้นต่ำ     | 00.00                                                                                     |
|             | ค้นหาข้อมูล | ค้นหาข้อมูล  <br>แสดง ขึ้นต่ำ ✓ แสดง ขึ้นต่ำ ✓ แสดง ขึ้นต่ำ ✓ แสดง ขึ้นต่ำ ✓ แสดง ขึ้นต่ำ |

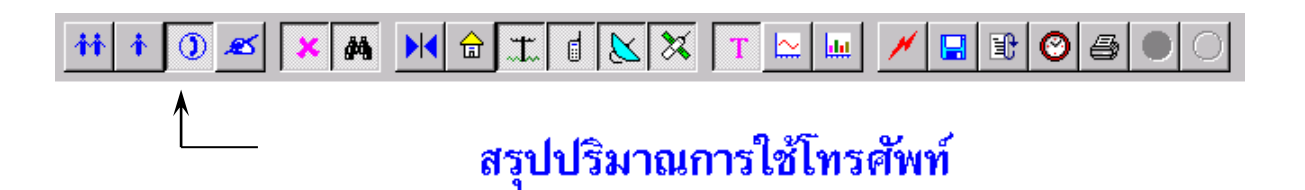

วันเวลาที่พิมพ์ : 24/08/1998 10:57:13

ด่าโทรศัพท์เริ่ม : 01/04/1998 09:00:00 ถึง 30/04/1998 23:59:58

| รายการ     |            | ท.ศ.ท.    |           |            | ก.ส.ท.    |                  |
|------------|------------|-----------|-----------|------------|-----------|------------------|
|            | จำนวนครั้ง | จำนวนเวลา | จำนวนเงิน | จำนวนครั้ง | จำนวนเวลา | จำนวนเงิน        |
| 931-4957   | 1,310      | 4,664:14  | 7,276.00  | 54         | 232:42    | <b>9,9</b> 72.00 |
| 931-4958   | 1,336      | 4,616:40  | 6,419.00  | 71         | 254:02    | 11,026.00        |
| 931-5548   | 1,249      | 4,698:28  | 7,080.50  | 66         | 279:48    | 11,890.00        |
| 931-5895   | 1,311      | 4,834:42  | 7,290.50  | 70         | 275:04    | 11,503.00        |
| 931-5896   | 1,240      | 4,616:34  | 6,927.00  | 58         | 329:04    | 14,002.00        |
| 931-5897   | 1,204      | 4,178:34  | 4,986.00  | 59         | 250:44    | 10,270.00        |
| 931-5898   | 1,267      | 4,586:46  | 6,980.50  | 67         | 260:46    | 10,903.00        |
| 931-5899   | 1,165      | 4,379:40  | 5,791.00  | 56         | 360:56    | 14,158.00        |
| รวมทั้งหมด | 10,082     | 36,575:38 | 52,750.50 | 501        | 2,243:06  | 93,724.00        |

## แสดง Dial Group ( กลุ่มเบอร์ปลายทาง )

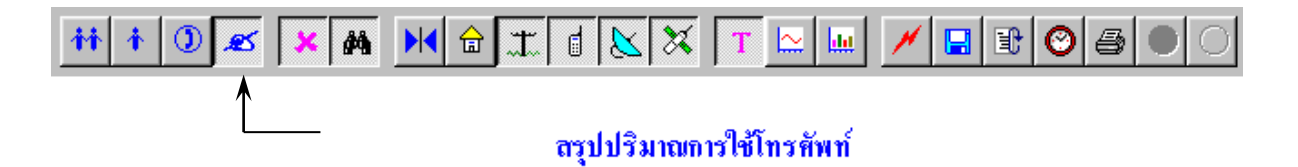

วันเวลาที่พิมพ์ : 24/08/1998 23:56:37

ดำโทรศัพท์เริ่ม : 01/04/1998 00:00:00 ถึง 30/04/1998 23:59:59

| รายการ              | ในจัง    | หวัด   | โทรมือถือ | ต่างจังหวัด | ต่างประเทศ | รวมทั้งหมด |
|---------------------|----------|--------|-----------|-------------|------------|------------|
| 749 CHINA           |          | -      | -         | -           | 39,336.00  | 39,336.00  |
| 691 HONG KONG       |          | -      | -         | -           | 10,463.00  | 10,463.00  |
| 746 JAPAN           |          | -      | -         | -           | 7,400.00   | 7,400.00   |
| 743 PHILIPPINES     |          | -      | -         | -           | 8,551.00   | 8,551.00   |
| 745 SINGAPORE       |          | -      | -         | -           | 33,870.00  | 33,870.00  |
| 697 TAIWAN          |          | -      | -         | -           | 63,396.00  | 63,396.00  |
| 756 U.S.A OR CANADA |          | -      | -         | -           | 84,743.00  | 84,743.00  |
| 501 กรุงเทพฯ        | 44,      | 886.00 | -         | -           | -          | 44,886.00  |
| 762 มาเลเชีย        |          | -      | -         | 19,000.00   | -          | 19,000.00  |
| รวมทั้ง             | หมด 44,: | 886.00 | _         | 19,000.00   | 247,759.00 | 311,645.00 |

## 2.5 แสดงรายละเอียดการใช้โทรศัพท์ / วิเคราะห์การหมุน

การแสดงรายละเอียดการใช้โทรศัพท์ (Detail Report) และวิเคราะห์การหมุน (Dial Report) ของ หน่วยงาน, เลขหมายภายใน, สายนอก และกลุ่มเบอร์ปลายทาง จะแสดงทีละหน่วยงาน หรือเลขหมาย แต่ถ้าเราต้องการแสดงกลุ่มหรือเลขหมายอื่น ก่อนหน้า หรือถัดไป สามารถทำได้โดย

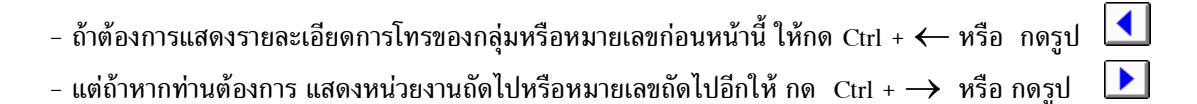

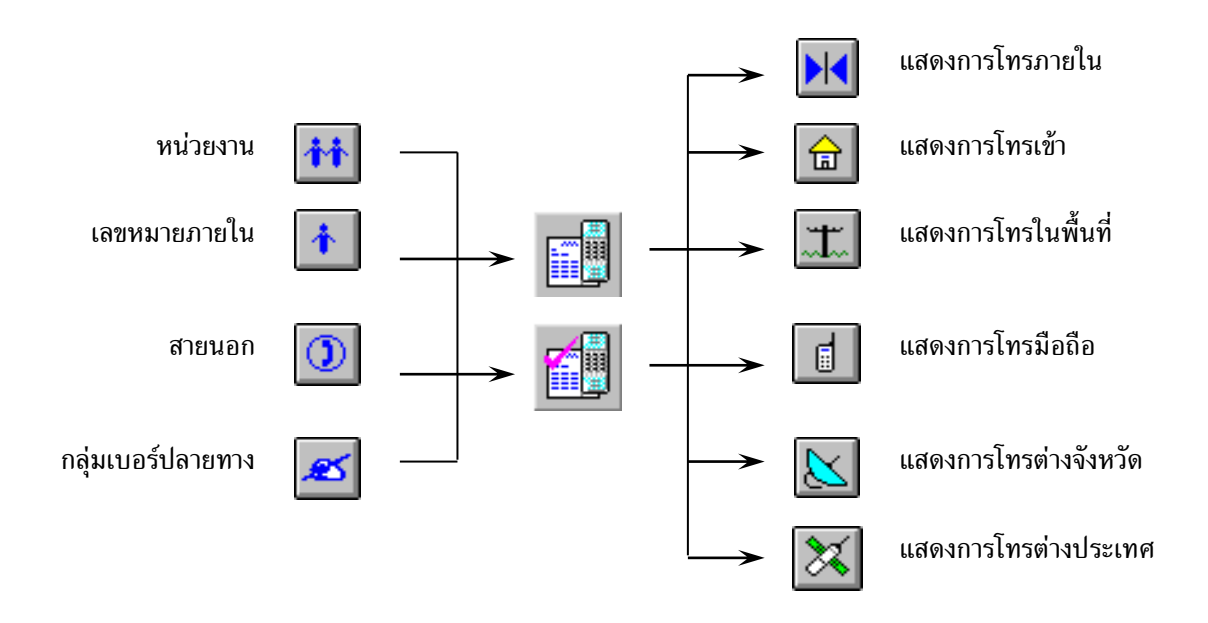

#### ตัวอย่างที่ 4. การแสดงรายละเอียด/วิเคราะห์การหมุน ของ<u>หน่วยงาน</u>

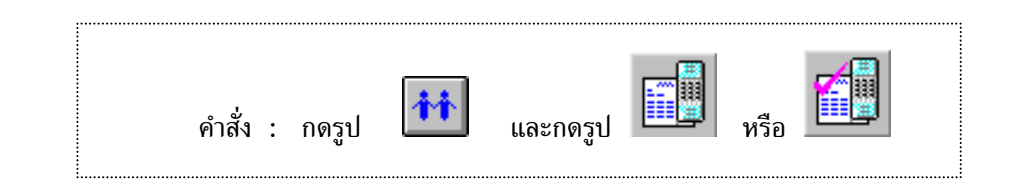

- 1. กำหนดขอบเขตเวลา ( หัวข้อ 4.2 หน้า 47 )
- 2. กดรูป 🗰 แล้วเลือกหน่วยงานที่ต้องการแสดงรายละเอียด

| Billing System        |                       |                         |  |  |  |  |  |
|-----------------------|-----------------------|-------------------------|--|--|--|--|--|
| 3000 Natural          | 3010 Natural/ADMINS   | ) 3020 Natural/BUSUNESS |  |  |  |  |  |
| 3030 Natural/FACILITY | 3040 Natural/FINANCE  | 3050 Natural/IS         |  |  |  |  |  |
| 3060 Natural/LOGISTIC | 3070 Natural/PLASTIC  | 3080 Natural/PRESIDENT  |  |  |  |  |  |
| 3090 Natural/PRODUCT  | 3100 Natural/PURCHASE |                         |  |  |  |  |  |

 3. กดรูป หรือ Ctrl + Shift + F2 สำหรับแสดงรายละเอียดการใช้โทรศัพท์ เช่นของหน่วยงาน Natural/Admin จะแสดงการเรียงตามลำดับการโทรว่า โทรไปที่ไหน เวลาใด ใช้เวลาโทรทั้งหมดเท่าไร ?

หรือ

กดรูป หรือ Ctrl + Shift + F3 สำหรับแสดงการวิเคราะห์การหมุนเบอร์ เช่นของหน่วยงาน Natural/Admin จะแสดงเรียงตามลำดับเบอร์โทรแต่ละเบอร์ว่า โทรทั้งหมดกี่ครั้ง ระยะเวลารวมที่ใช้ และยอดรวมค่าบริการโทรศัพท์

 ถ้าต้องการแสดงรายละเอียดการโทรของกลุ่มหรือหมายเลขก่อนหน้านี้ ให้กด Ctrl + ← หรือ กดรูป แต่ถ้าหากท่านต้องการ แสดงหน่วยงานถัดไปหรือหมายเลขถัดไปอีกให้ กด Ctrl + → หรือ กดรูป เฉพาะที่เคยถูกเลือกไว้เท่านั้น

#### **Billing System**

หน่วยงาม : 3010 Natural/ADMINS

วันเวลาที่พิมพ์ : 26/08/1998 10:59:30

ด่าโทรศัพท์เริ่ม : 01/04/1998 09:00:00 ถึง 30/04/1998 23:59:58

| ล่าดับ | เบอร์โทร | วับ        | ເວລາ  | คมโทร     | โทรเครื่อง | สายนอก   | นาที  | รวมเงิบ | ปลายทาง  |
|--------|----------|------------|-------|-----------|------------|----------|-------|---------|----------|
| 1      | 3215343  | 01/04/1998 | 07:22 | SAKCHAI   | 245        | 931-4957 | 99:46 | 3.00    | กรุงเทพฯ |
| 2      | 7216500  | 01/04/1998 | 09:15 | TAWATCHAI | 414        | 777-0124 | 1:10  | 3.00    | กรุงเทพฯ |
| 3      | 2580320  | 01/04/1998 | 09:30 | ANRAMIT   | 226        | 931-4958 | 1:46  | 3.00    | กรุงเทพฯ |
| 4      | 3938699  | 01/04/1998 | 09:31 | ER OFFICE | 313        | 777-0124 | 0:28  | 3.00    | กรุงเทพฯ |
| 5      | 6414688  | 01/04/1998 | 09:44 | PEERANUCH | 132        | 931-5897 | 1:04  | 3.00    | กรุงเทพฯ |
| 6      | 9123070  | 01/04/1998 | 10:05 | ANRAMIT   | 226        | 777-0124 | 2:28  | 3.00    | กรุงเทพฯ |
| 7      | 3931637  | 01/04/1998 | 10:15 | SOMSRI    | 301        | 931-5899 | 6:10  | 3.00    | กรุงเทพฯ |
|        |          |            |       |           |            |          |       |         |          |

( แสดงรายละเอียดการใช้โทรศัพท์ )

## **Billing System**

หม่วยงาม : 3010 Natural/ADMINS

วันเวลาที่พิมพ์ : 26/08/1998 10:23:27

ค่าโทรศัพท์เริ่ม : 01/04/1998 09:00:00 ถึง 30/04/1998 23:59:58

| ล่าดับ | เบอร์โทร | จำนวนครั้ง | จำนวนเวลา | จำนวนเงิน | ปลายทาง  |
|--------|----------|------------|-----------|-----------|----------|
|        |          |            |           |           |          |
| 1      | 9605555  | 25         | 63:58     | 75.00     | กรุงเทพฯ |
| 2      | 3944293  | 22         | 24:52     | 66.00     | กรุงเทพฯ |
| 3      | 7216500  | 18         | 26:42     | 54.00     | กรุงเทพฯ |
| 4      | 3981454  | 16         | 23:04     | 48.00     | กรุงเทพฯ |
| 5      | 3215343  | 14         | 701:56    | 42.00     | กรุงเทพฯ |
| 6      | 2460061  | 9          | 19:48     | 27.00     | กรุงเทพฯ |
| 7      | 3938699  | 9          | 13:42     | 27.00     | กรุงเทพฯ |

( แสดงการวิเคราะห์การหมุนเบอร์ )

#### ตัวอย่างที่ 5. การแสดงรายละเอียด/วิเคราะห์การหมุน ของ<u>ผู้ใช้โทรศัพท์ หรือเลขหมายภายใน</u>

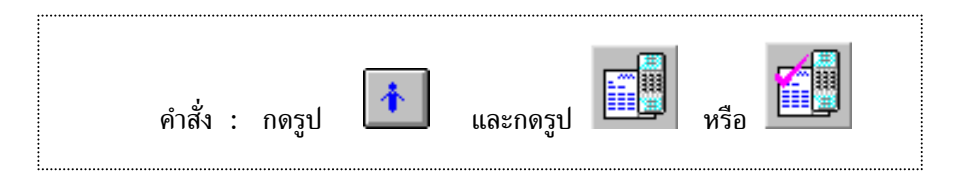

- 1. กำหนดขอบเขตเวลา ( หัวข้อ 4.2 หน้า 47 )
- 2. กดรูป 🚺 แล้วเลือกผู้ใช้โทรศัพท์ หรือเลขหมายภายใน ที่ต้องการแสดงรายละเอียด

| Billing System  |               |              |  |  |  |  |  |
|-----------------|---------------|--------------|--|--|--|--|--|
| (1701 TAWATCHAI | 1702 ANRAMIT  | 1703 VANIDA  |  |  |  |  |  |
| 1704 SOMSRI     | 1705 SOPA     | 1706 KUEPORN |  |  |  |  |  |
| 1707 PEERANUCH  | 1708 SATHIT   | 1709 SAKCHAI |  |  |  |  |  |
| 1710 ER OFFICE  | 1711 CANTEEN  | 1712 CO-OP   |  |  |  |  |  |
| 1713 PHILIPIN   | 1714 SHANGHAI | 1715 CONSOLE |  |  |  |  |  |

กดรูป ทรือ Ctrl + Shift + F2 สำหรับแสดงรายละเอียดการใช้โทรศัพท์ เช่น เลขหมายภายใน
 1701 TAWATCHAI จะแสดงการเรียงตามลำดับการโทรว่า โทรไปที่ไหน เวลาใด ใช้เวลาโทรทั้งหมดเท่าไร ?

หรือ

- กดรูป ทรือ Ctrl + Shift + F3 สำหรับแสดงการวิเคราะห์การหมุนเบอร์ เช่น เลขหมายภายใน
   1701 TAWATCHAI จะแสดงเรียงตามลำดับเบอร์โทรแต่ละเบอร์ว่า โทรทั้งหมดกี่ครั้ง ระยะเวลารวมที่ใช้
   และยอดรวมค่าบริการโทรศัพท์
- ถ้าต้องการแสดงรายละเอียดการโทรของเลขหมายภายในก่อนหน้านี้ ให้กด Ctrl + ← หรือ กดรูป แต่ถ้าหากท่านต้องการ แสดงเลขหมายภายในถัดไปอีกให้ กด Ctrl + → หรือ กดรูป เฉพาะที่เคยถูกเลือกไว้เท่านั้น

#### **Billing System**

ผู้ใช้โทรดัพท์ : 1701 TAWATCHAI หน่วยงาน : 3010 Natural/ADMINS วันเวลาที่พิมพ์ : 26/08/1998 11:13:55

ด่าโทรศัพท์เริ่ม : 01/04/1998 09:00:00 ถึง 30/04/1998 23:59:58

| ลำดับ | เบอร์โทร | วัน        | เวลา  | คมโทร     | โทรเครื่อง | สายนอก   | บาที | รวมเงิน | ปลายทาง  |
|-------|----------|------------|-------|-----------|------------|----------|------|---------|----------|
| 1     | 7216500  | 01/04/1998 | 09:15 | TAWATCHAI | 414        | 777-0124 | 1:10 | 3.00    | กรุงเทพฯ |
| 2     | 5011020  | 01/04/1998 | 13:53 | TAWATCHAI | 414        | 931-5548 | 0:34 | 3.00    | กรุงเทพฯ |
| 3     | 7216500  | 01/04/1998 | 14:05 | TAWATCHAI | 414        | 777-0127 | 1:28 | 3.00    | กรุงเทพฯ |
| 4     | 7493080  | 01/04/1998 | 14:58 | TAWATCHAI | 414        | 777-0127 | 3:04 | 3.00    | กรุงเทพฯ |
| 5     | 2100551  | 01/04/1998 | 15:10 | TAWATCHAI | 414        | 777-0020 | 1:40 | 3.00    | กรุงเทพฯ |
|       |          |            |       |           |            |          |      |         |          |

( แสดงรายละเอียดการใช้โทรศัพท์ )

## **Billing System**

ผู้ใช้โทรศัพท์ : 1701 TAWATCHAI

หม่วยงาม : 3010 Natural/ADMINS

วับเวลาที่พิมพ์ : 26/08/1998 11:19:42

ดำโทรศัพท์เริ่ม : 01/04/1998 09:00:00 ถึง 30/04/1998 23:59:58

| ลำดับ | เบอร์โทร | จำนวนครั้ง | จำนวนเวลา | ຈຳນວນເຈີນ | ปลายทาง  |
|-------|----------|------------|-----------|-----------|----------|
| 1     | 9605555  | 25         | 63:58     | 75.00     | กรุงเทพฯ |
| 2     | 7216500  | 18         | 26:42     | 54.00     | กรุงเทพฯ |
| 3     | 2781201  | 8          | 15:32     | 24.00     | กรุงเทพฯ |
| 4     | 9485470  | 5          | 17:38     | 15.00     | กรุงเทพฯ |
| 5     | 3210584  | 4          | 6:46      | 12.00     | กรุงเทพฯ |
| 6     | 7493080  | 3          | 13:18     | 9.00      | กรุงเทพฯ |

## ( แสดงการวิเคราะห์การหมุนเบอร์ )

#### ้ตัวอย่างที่ 6. การแสดงรายละเอียด/วิเคราะห์การหมุน ของ<u>สายนอก</u>

| คำสั่ง : กดรูป 🚺 และกดรูป 🗐 หรือ |
|----------------------------------|
|----------------------------------|

- กำหนดขอบเขตเวลา ( หัวข้อ 4.2 หน้า 47 )
- 2. กดรูป 🔟 แล้วเลือกสายนอก ที่ต้องการแสดงรายละเอียด

| Billing System |          |          |  |  |  |  |
|----------------|----------|----------|--|--|--|--|
| 9000 TRUNK     | 931-4957 | 931-4958 |  |  |  |  |
| 931-5548       | 931-5895 | 931-5896 |  |  |  |  |
| 931-5897       | 931-5898 | 931-5899 |  |  |  |  |

3. กดรูป พรือ Ctrl + Shift + F2 สำหรับแสดงรายละเอียดการใช้โทรศัพท์ เช่น สายนอกเบอร์
 931-4957 จะแสดงการเรียงตามลำดับการโทรว่า โทรไปที่ไหน เวลาใด ใช้เวลาโทรทั้งหมดเท่าไร ?

หรือ

กดรูป หรือ Ctrl + Shift + F3 สำหรับแสดงการวิเคราะห์การหมุนเบอร์ เช่น สายนอกเบอร์ 931-4957 จะแสดงเรียงตามลำดับเบอร์โทรแต่ละเบอร์ว่า โทรทั้งหมดกี่ครั้ง ระยะเวลารวมที่ใช้ และยอดรวมค่าบริการโทรศัพท์

 ถ้าต้องการแสดงรายละเอียดการโทรของเลขหมายภายในก่อนหน้านี้ ให้กด Ctrl + ← หรือ กดรูป แต่ถ้าหากท่านต้องการ แสดงเลขหมายภายในถัดไปอีกให้ กด Ctrl + → หรือ กดรูป เฉพาะที่เคยถูกเลือกไว้เท่านั้น

## **Billing System**

สายนอก : 931-5897

วับเวลาที่พิมพ์ : 26/08/1998 15:41:02

ดำโทรศัพท์เริ่ม : 01/04/1998 09:00:00 ถึง 30/04/1998 23:59:58

| ลำดับ | เบอร์โทร  | วับ        | ເວລາ  | คมโทร    | โทรเครื่อง | ม สายนอก | บาที | รวมเงิน | ปลายทาง              |
|-------|-----------|------------|-------|----------|------------|----------|------|---------|----------------------|
| 1     | 018129745 | 01/04/1998 | 14:03 | BOONCHAI | 356        | 931-5897 | 2:04 | 9.00    | มือถือระบบ 900-1 GSM |
| 2     | 014342201 | 03/04/1998 | 09:46 | WANPORN  | 601        | 931-5897 | 4:22 | 15.00   | มือถือระบบ 1800-1    |
| 3     | 038538663 | 03/04/1998 | 13:04 | SARAYUTH | 101        | 931-5897 | 1:52 | 12.00   | ฉะเชิงเทรา           |
| 4     | 019523137 | 03/04/1998 | 14:22 | WANPORN  | 601        | 931-5897 | 0:28 | 12.00   | มือถือระบบ 900-4     |
| 5     | 014956885 | 03/04/1998 | 18:43 | VIMOL    | 319        | 931-5897 | 0:46 | 3.00    | มือถือระบบ 800-1     |
| 6     | 018149959 | 03/04/1998 | 18:51 | NAN      | 314        | 931-5897 | 0:52 | 3.00    | มือถือระบบ 900-1 GSM |
|       |           |            |       |          |            |          |      |         |                      |

( แสดงรายละเอียดการใช้โทรศัพท์ )

## **Billing System**

สายนอก : 931-5897

วับเวลาที่พิมพ์ : 26/08/1998 15:42:36

ด่าโทรศัพท์เริ่ม : 01/04/1998 09:00:00 ถึง 30/04/1998 23:59:58

| ลำดับ | เบอร์โทร  | จำนวนครั้ง | จำนวนเวลา | ຈ່ານວນເຈີນ | ปลายทาง              |
|-------|-----------|------------|-----------|------------|----------------------|
| 1     | 019188829 | 6          | 23:48     | 81.00      | มือถือระบบ 900       |
| 2     | 038593223 | 6          | 16:00     | 114.00     | ฉะเชิงเทรา           |
| 3     | 019082841 | 4          | 19:58     | 66.00      | มือถือระบบ 900       |
| 4     | 018129745 | 4          | 12:10     | 45.00      | มือถือระบบ 900-1 GSM |
| 5     | 038593225 | 3          | 3:54      | 30.00      | ฉะเชิงเทรา           |
| 6     | 014315110 | 2          | 10:20     | 33.00      | มือถือระบบ 1800-1    |
|       |           |            |           |            |                      |

( แสดงการวิเคราะห์การหมุนเบอร์ )

## ตัวอย่างที่ 7. การแสดงรายละเอียด/วิเคราะห์การหมุน ของ<u>กลุ่มเบอร์ปลายทาง ( Dial Group )</u>

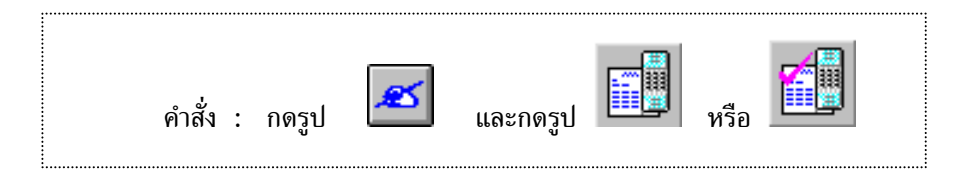

- 1. กำหนดขอบเขตเวลา ( หัวข้อ 4.2 หน้า 47 )
- 2. กดรูป 🖾 แล้วเลือก กลุ่มเบอร์ปลายทาง ( Dial Group ) ที่ต้องการแสดงรายละเอียด

| Billing System   |               |                      |  |  |  |  |  |
|------------------|---------------|----------------------|--|--|--|--|--|
| 604 BAHAMAS      | 707 BAHRAIN   | 709 BHUTAN           |  |  |  |  |  |
| 623 CHANA        | 738 CHILE     | 749 CHINA            |  |  |  |  |  |
| 305 Credit Phone | 632 ETHIOPIA  | 688 FRENCH POLYNESIA |  |  |  |  |  |
| 661 HONDURAS     | 691 HONG KONG | 720 HUNGARY          |  |  |  |  |  |

 3. กดรูป หรือ Ctrl + Shift + F2 สำหรับแสดงรายละเอียดการใช้โทรศัพท์ เช่น สายนอกเบอร์ 931-4957 จะแสดงการเรียงตามลำดับการโทรว่า โทรไปที่ไหน เวลาใด ใช้เวลาโทรทั้งหมดเท่าไร ?

หรือ

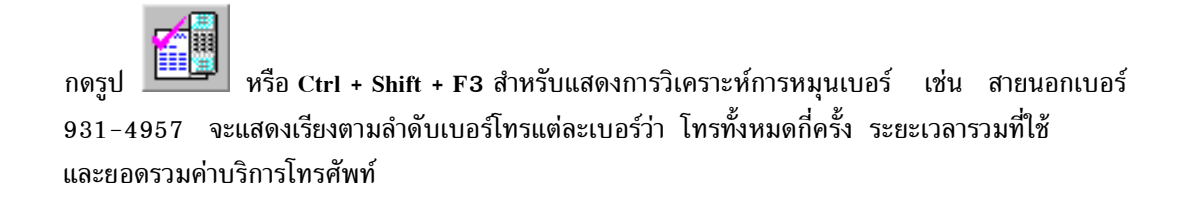

 ถ้าต้องการแสดงรายละเอียดการโทรของเลขหมายภายในก่อนหน้านี้ ให้กด Ctrl + ← หรือ กดรูป แต่ถ้าหากท่านต้องการ แสดงเลขหมายภายในถัดไปอีกให้ กด Ctrl + → หรือ กดรูป เฉพาะที่เคยถูกเลือกไว้เท่านั้น

#### **Billing System**

ปลายทาง : 691 HONG KONG วันเวลาที่พิมพ์ : 31/08/1998 20:53:48 ค่าโทรศัพท์เริ่ม : 01/04/1998 09:00:00 ถึง 30/04/1998 23:59:58

| ล่าดับ | เบอร์โทร       | วัน        | เวลา  | ดบโทร   | โทรเครื่อง | สายนอก   | บาที รวมเงิบ | ปลายทาง   |
|--------|----------------|------------|-------|---------|------------|----------|--------------|-----------|
| 1      | 00185226192118 | 01/04/1998 | 11:55 | WINAI   | 496        | 777-0511 | 1:34 68.00   | HONG KONG |
| 2      | 00185229760718 | 01/04/1998 | 12:20 | WASAN   | 496        | 777-0511 | 1:22 68.00   | HONG KONG |
| 3      | 00185228684514 | 01/04/1998 | 15:11 | WILLIAM | 495        | 777-0411 | 0:58 34.00   | HONG KONG |
| 4      | 00185224232077 | 01/04/1998 | 15:23 | ANUWAT  | 246        | 777-0126 | 2:46 102.00  | HONG KONG |
| 5      | 00185228877441 | 03/04/1998 | 10:29 | WILLIAM | 357        | 931-5895 | 0:40 34.00   | HONG KONG |
| 6      | 00185228877441 | 03/04/1998 | 10:31 | WILLIAM | 357        | 931-5898 | 0:58 34.00   | HONG KONG |
| 7      | 00185228877441 | 03/04/1998 | 10:48 | WILLIAM | 425        | 931-5897 | 1:40 68.00   | HONG KONG |

( แสดงรายละเอียดการใช้โทรศัพท์ )

## **Billing System**

ปลายทาง : 691 HONG KONG

วับเวลาที่พิมพ์ : 31/08/1998 20:56:42

ค่าโทรศัพท์เริ่ม : 01/04/1998 09:00:00 ถึง 30/04/1998 23:59:58

| ลำดับ | เบอร์โทร       | จำนวนครั้ง | จำนวนเวลา | จำนวนเงิน | ปลายทาง   |
|-------|----------------|------------|-----------|-----------|-----------|
| 1     | 00185223512344 | 29         | 63:14     | 2,652.00  | HONG KONG |
| 2     | 00185223501299 | 17         | 29:56     | 1,147.00  | HONG KONG |
| 3     | 00185224805852 | 8          | 12:08     | 510.00    | HONG KONG |
| 4     | 00185225266341 | 5          | 27:32     | 986.00    | HONG KONG |
| 5     | 00185224804255 | 5          | 4:20      | 204.00    | HONG KONG |
| 6     | 00185226192000 | 4          | 14:58     | 578.00    | HONG KONG |
| 7     | 00185227648878 | 4          | 11:28     | 442.00    | HONG KONG |

( แสดงการวิเคราะห์การหมุนเบอร์ )

## **Billing System**

ปลายทาง : 691 HONG KONG

วันเวลาที่พิมพ์ : 31/08/1998 21:01:31

ด่าโทรศัพท์เริ่ม : 01/04/1998 09:00:00 ถึง 30/04/1998 23:59:58

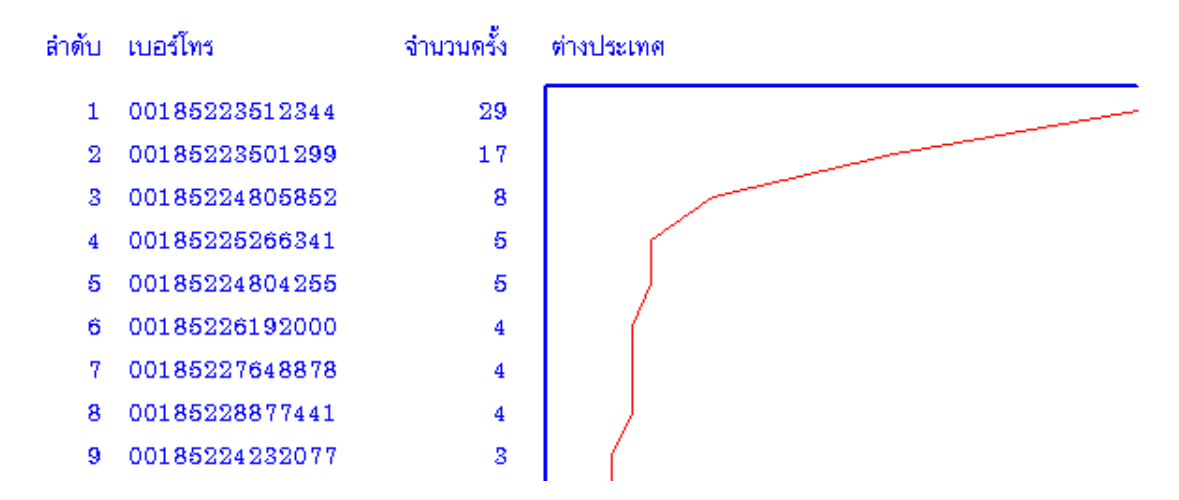

( แสดงกราฟเส้น วิเคราะห์การหมุนเบอร์ )

## **Billing System**

ปลายทาง : 691 HONG KONG

วับเวลาที่พิมพ์ : 31/08/1998 21:03:15

ด่าโทรศัพท์เริ่ม : 01/04/1998 09:00:00 ถึง 30/04/1998 23:59:58

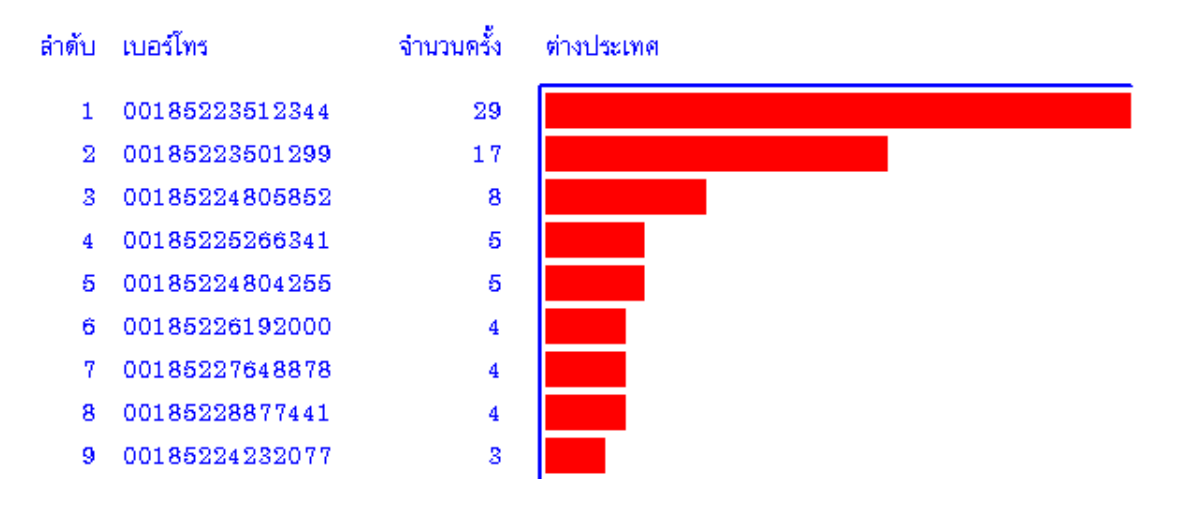

( แสดงกราฟแท่ง วิเคราะห์การหมุนเบอร์ )

## 2.5.1 รูปแบบการแสดงรายละเอียดการใช้โทรศัพท์

โดยกด หรือ มี ใหม่อีกครั้ง หรือกด Shift + Enter แล้วใช้ Mouse เลือกหน้า ( Page ) ที่ต้องการ

#### **Telephone Page**

เป็นการเลือกรายการที่เราต้องการให้แสดงในรายงานรายละเอียดการใช้โทรศัพท์ และสามารถกำหนด ความกว้างของรายการ ( จำนวนตัวอักษร )

#### Summary Page

เป็นการเลือกรายการที่เราต้องการให้แสดงในรายงานรายละเอียดการใช้โทรศัพท์ (ในส่วนของการสรุป ท้ายรายงาน) และสามารถกำหนดความกว้างของรายการ ( จำนวนตัวอักษร )

#### Form Page

เป็นการจัดเรียงรายการในรายงานใหม่ โดยสามารถกำหนดรูปแบบรายงานได้พร้อมกัน 4 รูปแบบ โดยผู้ใช้สามารถเลือกแบบใด แบบหนึ่ง ในขณะทำรายงาน

| รายละเอียดการโทร                                                                                                    | วิเคราะห์การหมุนเบอร์ 🛛 🗙                                                                                                    |
|----------------------------------------------------------------------------------------------------|----------------------------------------------------------------------------------------------------|
| Telephone Summary From                                                                                                    | วิเตราะท์การหมุนเบอร์ Summary                                                                                                    |
| Record of Telephone                                                                                                    | ุ จำนวนตัวอักษร                                                                                                    |
| <ul> <li>✓ 1. กันหน้า</li> <li>↓ 1. โลนให้</li> <li>✓ 2. สำดับ</li> <li>5</li> <li>✓ 12. สายนอก</li> <li>9</li> <li>✓ 3. ช่องว่าง</li> <li>2</li> <li>✓ 13. เวลา นนเวอ</li> <li>6</li> <li>✓ 4. เบอร์โทร</li> <li>17</li> <li>✓ 14. เวลา นน</li> <li>8</li> <li>✓ 5. วอ/ตด/ปป</li> <li>12</li> <li>✓ 15. ต่อตรั้ง</li> <li>8</li> <li>6. ชชานน</li> <li>7. ชานน</li> <li>✓ 7. ชานน</li> <li>✓ 7. ชานน</li> <li>✓ 17. ต่อนารี</li> </ul> | ก็นหน้า <mark>8ี</mark> โทรไม่ติด 0<br>สำดับ 8 จำนวนเรริง 12<br>ช่องร่าง 2 จำนวนเวลา 12<br>เบอร์โทร 17 จำนวนเงิน 12<br>จากวัน 0 ช่องร่าง 4<br>จากเวลา 0 ปลายทาง 20 |
| 0<br> ▼ 8. คนโทร  10<br> ▼ 18. รวมเงิน  7<br> ▼ 9. โลนจาก  8<br> ▼ 19. สลานะ  4<br> ▼ 10. โทรเครื่อง  8<br> ▼ 20. ปลายทาง  20                                                                                                    | ถึงวัน  0 ช่องว่าง  10<br>ถึงเวลา  0 ช่องว่าง  10                                                                                                    |
| OK Cancel Apply                                                                                                    | OK Cancel Apply                                                                                                    |

รายละเอียดการใช้โทรศัพท์

วิเคราะห์การหมุน

#### 2.5.2 การจัดเรียงรายงาน

## 1. การกำหนดรูปแบบการจัดเรียง

- กำหนดให้จัดเรียง จากน้อยไปมาก หรือจากมากไปน้อย
- แบบของข้อมูล ที่ให้เรียงลำดับมี 10 แบบให้เลือกคือ เรียงตามเวลาวางหู, เวลาเริ่มโทร, ค่าโทรศัพท์,
   เวลาที่ใช้โทร, กลุ่มเบอร์โทรปลายทาง, สายนอก, หมายเลขเครื่อง, Authorize/Account, Access Code,
   เบอร์โทรออก หลังจากเลือกเรียบร้อยแล้วก็กด ตกลง

ตัวอย่างการทำรูปแบบการจัดเรียง กำหนดให้จัดเรียงลำดับความสำคัญของข้อมูล

| ลำดับที่ | 1 | เรียงลำดับตามหมายเลขเครื่อง |
|----------|---|-----------------------------|
| ลำดับที่ | 2 | เรียงลำดับเวลาเวลาเริ่มโทร  |
| ลำดับที่ | 3 | เรียงลำดับเวลาที่ใช้โทร     |

| รายละเอียดการโทร              |                       |                       |  |  |  |  |  |
|-------------------------------|-----------------------|-----------------------|--|--|--|--|--|
| รูปแบบการจัดเรียง ค้นหาข้อมูล |                       |                       |  |  |  |  |  |
| จัดเรียง สำดับที่ 1           | จัดเรียง สำดับที่ 2   | จัดเรียง สำดับที่ 3   |  |  |  |  |  |
| 💽 น้อย -> มาก                 | 💿 น้อย -> มาก         | 💿 น้อย -> มาก         |  |  |  |  |  |
| 🔘 มาก -> น้อย                 | 💭 มาก -> ห้อย         | ◯ มาก -> น้อย         |  |  |  |  |  |
| เรียงตาม                      | เรียงตาม              | เรียงตาม              |  |  |  |  |  |
| C ເວລາວານຫຼ                   | C ເວລາວາຍຫຼ           | 🔿 เวลาวางซู           |  |  |  |  |  |
| C เวลาเริ่มโทร                | 💿 เวลาเริ่มโทร        | 🔿 เวลาเริ่มโทร        |  |  |  |  |  |
| C ค่าโทรศัพท์                 | 🔘 ค่าโทรศัพท์         | 🔿 ค่าโทรศัพท์         |  |  |  |  |  |
| C เวลาที่ใช้โทร               | C เวลาที่ใช้โทร       | • เวลาที่ไช้โทร       |  |  |  |  |  |
| C กลุ่มเบอร์ปลายทาง           | 🔘 กลุ่มเบอร์ปลายทาง   | 🔘 กลุ่มเบอร์ปลายทาง   |  |  |  |  |  |
| C สายนอก                      | C สายนอก              | C สายนอก              |  |  |  |  |  |
| 💿 หมายเลขเครื่อง              | C หมายเลขเครื่อง      | 🔘 หมายเลขเครื่อง      |  |  |  |  |  |
| C Authorize / Account         | C Authorize / Account | C Authorize / Account |  |  |  |  |  |
| C Access Code                 | C Access Code         | C Access Code         |  |  |  |  |  |
| 🔘 เบอร์โทรออก                 | 🔿 เบอร์โทรออก         | 🔿 เบอร์โทรออก         |  |  |  |  |  |
| From 1     Fr                 | om 2 🔿 From 3         | C Serial              |  |  |  |  |  |
|                               |                       |                       |  |  |  |  |  |
|                               | ОК                    | Cancel Apply          |  |  |  |  |  |

#### ตัวอย่าง : รูปแบบการจัดเรียง

| สำดับ | เบอร์โทร | ( วัน    | เวลา  | หมายเลข) | นาที | ด่อนาที | รวมเงิน | ปลายทาง       |
|-------|----------|----------|-------|----------|------|---------|---------|---------------|
|       |          |          |       |          |      |         |         |               |
| 1     | 7490823  | 04/04/97 | 18:19 | 100      | 0:46 | -       | 3.00    | กรุงเทพฯ      |
| 2     | 2029555  | 04/04/97 | 08:15 | 101      | 5:34 | -       | 3.00    | กรุงเทพฯ      |
| 3     | 4350043  | 04/04/97 | 09:20 | 101      | 0:28 | -       | 3.00    | กรุงเทพฯ      |
| 4     | 5511052  | 04/04/97 | 10:23 | 101      | 1:16 | -       | 3.00    | กรุงเทพฯ      |
| 6     | 5511052  | 04/04/97 | 11:17 | 101      | 2:52 | -       | 3.00    | กรุงเทพฯ      |
| 6     | 3226137  | 04/04/97 | 11:37 | 101      | 3:40 | -       | 3.00    | กรุงเทพฯ      |
| 7     | 3660505  | 04/04/97 | 12:05 | 101      | 1:22 | -       | 3.00    | กรุงเทพฯ      |
| 8     | 2679363  | 04/04/97 | 12:20 | 101      | 1:52 | -       | 3.00    | กรุงเทพฯ      |
| 9     | 3854350  | 04/04/97 | 12:23 | 101      | 1:58 | -       | 3.00    | กรุงเทพฯ      |
| 10    | 2596048  | 04/04/97 | 14:18 | 101      | 1:28 | -       | 3.00    | กรุงเทพฯ      |
| 11    | 3987135  | 04/04/97 | 13:38 | 104      | 8:34 | -       | 3.00    | กรุงเทพฯ      |
| 12    | 3946058  | 04/04/97 | 14:41 | 104      | 0:52 |         | 3.00    | กรุงเทพฯ      |
| 13    | 3945421  | 04/04/97 | 14:42 | 104      | 2:34 |         | 3.00    | กรุงเทพฯ      |
| 14    | 3945421  | 04/04/97 | 14:42 | 104      | 2:34 |         | 3.00    | ่<br>กรุงเทพฯ |

#### 2. คุณสมบัติของข้อมูล ( Zoom Record )

ต้องการกำหนด คุณสมบัติของข้อมูล ( Zoom Record ) ใช้ Mouse กดไปที่ช่องคุณสมบัติของข้อมูล

- 2.1 เริ่มจากวันเวลา เป็นลักษะเวลาในการขอดูข้อมูลการใช้โทรศัพท์ เราจะใช้เวลาเป็นตัวกำหนด
  - ตามการกำหนด สามารถดูเวลาตามความต้องการที่จะกำหนดของผู้ใช้เองได้
  - จากวันที่เข้าพัก ดูยอดค่าบริการทั้งหมดให้เริ่มจากวันที่ลูกค้าเข้าพัก หรือ เช็คอิน (สำหรับโรงแรม โรงพยาบาล และอพาร์ทเม้นท์)
  - ยอดค้างชำระ เริ่มจากวันที่ค้างชำระ (สำหรับ โรงแรม โรงพยาบาล และอพาร์ทเม้นท์)
- 2.2 ระหว่างช่วงเวลา เป็นการระบุเวลาเป็น ชั่วโมง:นาที:วินาที เช่นต้องการให้แสดงข้อมูลระหว่าง เวลา 17:30:00 จนถึง 08.00:00 ของทุกวัน
- 2.3 การโอนสาย บางครั้งมีการพูดคุยเสร็จแล้วต้องการคุยกับคนอื่นอีก โดยไม่ต้องโทรเข้ามาใหม่ จะใช้วิธีการโอนสายให้คิดจาก
  - การโทรปรกติ คือการใช้โทรศัพท์ในการโทรเข้าและโทรออก โดยที่ไม่มีการโอนสาย
  - เริ่มโอนสาย เป็นการใช้โทรศัพท์เป็นผู้เริ่มโอนสาย ให้กับผู้อื่นเป็นคนแรก
  - การโอนสายครั้งถัดมา เป็นการใช้โทรศัพท์ อันเนื่องมาจากการรับสายซึ่งผู้อื่นโอนมาให้

#### 2.4 ขอบเขตของข้อมูล

้เป็นการกำหนดขอบเขตในการแสดงข้อมูลเป็นเวลาและจำนวนเงินให้แสดงเฉพาะข้อมูลตั้งแต่น้อยสุด-มากสุด

เวลา (น้อยสุด (นน:วว) - แสดงข้อมูลเวลา ที่ใช้สายน้อยสุด 00:10 (10 วินาที) มากสุด - แสดงข้อมูลเวลา ที่ใช้สายมากสุด 300:00 (5 ชั่วโมง) จำนวนเงิน (น้อยสุด (บาท) - แสดงข้อมูลคิด เป็นเงินน้อยสุด 3.00 บาท มากสุด - แสดงข้อมูลคิด เป็นเงินมากสุด 10,000 บาท)

2.5 Authorize / Account เป็นความสามารถพิเศษในการเรียกดูข้อมูลสำหรับรุ่น Professional

การโทรปกติ แสดงข้อมูลการโทรปกติ หรือเจ้าของ Authorize/Account โทรที่เครื่องของตนเอง ตัวเองเป็นคนโทร แสดงข้อมูลการใช้โทรศัพท์ ซึ่งเจ้าของ Authorize/Account ไปโทรตามเครื่องต่าง ๆ คนอื่นเป็นคนโทร แสดงข้อมูลการใช้โทรศัพท์ ซึ่งเจ้าของ Authorize/Account ต่าง ๆ มาโทรที่เครื่องนี้

#### 2.6 แสดงเฉพาะเบอร์โทรออก

เป็นการค้นหาเบอร์โทร หรือกำหนดให้แสดงเบอร์โทรออก บางเบอร์ที่ต้องการให้แสดง ได้พร้อมๆ กัน สูงสุดถึงครั้งละ 8 เลขหมาย เช่น ให้ค้นหาเบอร์น่าสงสัยว่าในบิลค่าโทรศัพท์สูงมาก พิมพ์เบอร์ที่ต้องการรู้ สามารถทำได้เลยทันที โปรแกรมจะ แสดงเบอร์และรายละเอียดการโทรขึ้นหน้าจอ เป็นต้น

| รายละเอียด                      |                        |             | ×                 |
|---------------------------------|------------------------|-------------|-------------------|
| กำหนดขอบเขตระยะเวลา คืนหาข้อมูล | 1                      |             |                   |
| การโอนสาย                       | ระหว่างช่วงเวลา        |             |                   |
| 🔽 การโทรปกติ                    | เริ่มจาก 00:00:00      | จนถึง       | 23:59:59          |
| 🔽 เริ่มโอนสาย                   |                        |             |                   |
| 🔽 รับสายโอน                     | – ขอบเขตข้อมูล ––––––  |             |                   |
| ส่วนตัว / ทำงาน                 | เวลาน้อยสุด 00:00      | เงินน้อยสุด | 00.00             |
| 🔽 การโทรปกติ                    | เวลามากสุด  100000:00  | เงินมากสุด  | 100000.00         |
| 🔽 โทรส่วนตัว                    |                        |             |                   |
| 🔽 โทรเพื่องาน                   | – แสดงเฉพาะเบอร์โทรออก |             |                   |
| Authorize / Account             | 391                    | 0193        |                   |
| 🔽 การโทรปกติ                    | 256                    | 00181       |                   |
| 🔽 ตัวเองเป็นคนโทร               | 005                    | 00188       |                   |
| 🥅 คนอื่นเป็นคนโทร               | 00149                  |             |                   |
|                                 |                        |             |                   |
|                                 |                        |             |                   |
|                                 | ОК                     | Can         | cel <u>A</u> pply |

## <u>ตัวอย่าง</u> ต้องการให้แสดงเบอร์โทรออก ที่ขึ้นต้นด้วย 391, 256,0193, 00165, 00181, 00188,00149,005

| แสดงเฉพาะเบอร์โทรออก — |       |
|------------------------|-------|
| 391                    | 00181 |
| 256                    | 00188 |
| 0193                   | 00149 |
| 00165                  | 005   |

| ลำดับ | เบอร์โทร        | วัน         | เวลา  | หมายเลข      | นาที      | ต่อนาที  | รวมเงิน  | ปลายทาง          |
|-------|-----------------|-------------|-------|--------------|-----------|----------|----------|------------------|
|       |                 |             |       |              |           |          |          |                  |
| 1     | 2569898         | 04/04/97    | 09:39 | 115          | 0:46      | -        | 3.00     | กรุงเทพฯ         |
| 2     | 2569898         | 04/04/97    | 13:49 | 115          | 2:58      | -        | 3.00     | กรุงเทพฯ         |
| 3     | 3917731         | 04/04/97    | 08:11 | 281          | 0:28      | -        | 3.00     | กรุงเทพฯ         |
|       |                 |             |       |              |           |          |          |                  |
| 1     | 019306537       | 04/04/97    | 09:10 | 306          | 1:04      | 3.00     | 6.00     | มือถือระบบ 900-1 |
|       |                 |             |       |              |           |          |          |                  |
| 1     | 001653221452    | 04/04/97    | 12:24 | 109          | 0:52      | 30.00    | 30.00    | SINGAPORE        |
| 2     | 001652550938    | 04/04/97    | 08:51 | 146          | 4:34      | 30.00    | 150.00   | SINGAPORE        |
| 3     | 001652550938    | 04/04/97    | 13:49 | 306          | 1:58      | 30.00    | 60.00    | SINGAPORE        |
| 4     | 001652261949    | 04/04/97    | 14:15 | 347          | 1:10      | 30.00    | 60.00    | SINGAPORE        |
| - 5   | 001652514228    | 04/04/97    | 09:31 | 496          | 1:40      | 30.00    | 60.00    | SINGAPORE        |
| 6     | 00181432992506  | 04/04/97    | 14:39 | 496          | 1:52      | 40.00    | 80.00    | JAPAN            |
| 7     | 001498141351306 | 04/04/97    | 17:56 | 496          | 4:46      | 46.00    | 230.00   | GERMNNY          |
| 8     | 00188678214644  | 04/04/97    | 18:31 | 496          | 3:52      | 40.00    | 160.00   | TAIWAN           |
|       |                 |             |       |              |           |          |          |                  |
|       |                 | การโทร      | โท    | รไม่ติด จำนว | นครั้ง จำ | านวนนาที | จำนวนเจ็ | งิน              |
|       |                 |             |       |              |           |          |          |                  |
|       |                 | ในจังหวัด   |       | 0            | 3         | 4:12     | 9.       | 00               |
|       |                 | ใทรมือถือ   |       | 0            | 1         | 1:04     | 6.       | 00               |
|       |                 | ต่างจังหวัด | n –   | 0            | 0         | 0:00     | 0.       | 00               |
|       |                 | ต่างประเท   | าศ    | 0            | 8         | 20:44    | 830.     | 00               |

#### 2.6 วิเคราะห์พฤติกรรมการใช้โทรศัพท์

การวิเคราะห์พฤติกรรมการใช้โทรศัพท์ ( Traffic Report ) ของของ หน่วยงาน, เลขหมายภายใน, สายนอก และกลุ่มเบอร์ปลายทาง จะแสดงทีละหน่วยงาน หรือเลขหมาย แต่ถ้าเราต้องการแสดงหน่วยงาน หรือเลขหมายอื่น ก่อนหน้า หรือถัดไป สามารถทำได้โดย

– ถ้าต้องการแสดงรายละเอียดการโทรของกลุ่มหรือหมายเลขก่อนหน้านี้ ให้กด Ctrl + 🔶 หรือ กดรูป 🚺

– แต่ถ้าหากท่านต้องการ แสดงหน่วยงานถัดไปหรือหมายเลขถัดไปอีกให้ กด Ctrl + → หรือ กดรูป

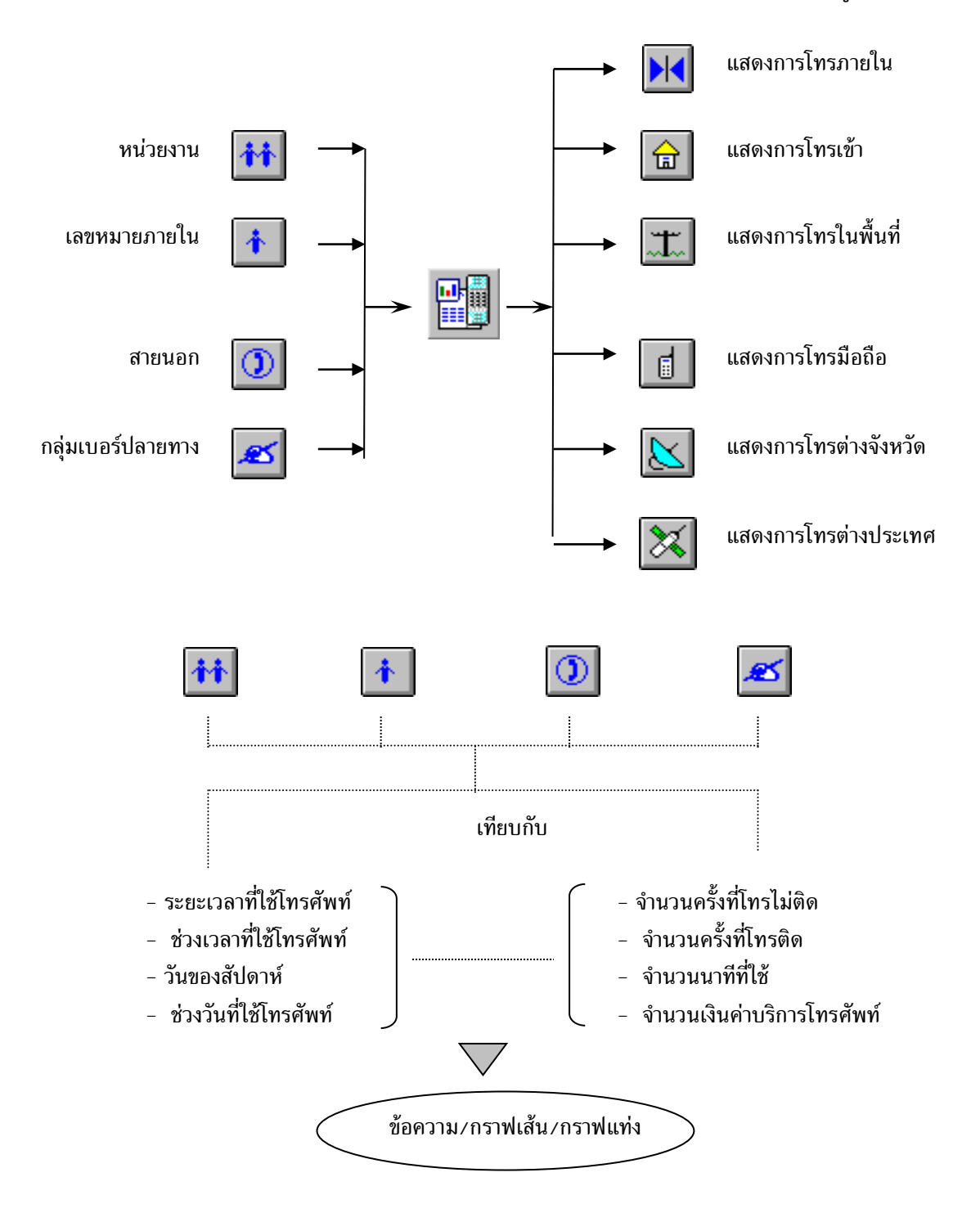

| คุณสมบัติการวิเกราะท์                                                  | ×                                                                  |
|------------------------------------------------------------------------|--------------------------------------------------------------------|
| คุณสมบัติการวิเคราะห์ คุณสมบัติของข้อมูล                               |                                                                    |
| รายงาน<br>C ระยะเวลาการโทร<br>C รอบวันของสัปดาห์<br>C ช่วงวันของการโทร | เทียบกับ<br>(โทรไม่ติด<br>(จำนวนครั้ง<br>(เวลาที่ไข้<br>(จำนวนเงิน |
|                                                                        | OK Cancel Apply                                                    |

กด Enter หรือ กด Mouse ปุ่มช้ายพร้อม ๆ กัน 2 ครั้ง จะปรากฏดังรูป

| วิเกราะท์ปริมาณการใ | ร้ไทรศัพท์ | ×       |
|---------------------|------------|---------|
| 🦷 จำนวนตัวอักษร -   |            |         |
| กั้นหน้า            | 12         |         |
| การเทียบ            | 15         |         |
| อิน ๆ               | 12         |         |
|                     |            | <u></u> |
| ตกลง                | ยก         | เลิก    |

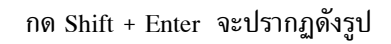

## ช่วงเวลาการใช้โทรดัพท์เทียบกับจำนวนครั้ง

หน่วยงาน/กลุ่ม : 3000 Natural

วันเวลาที่พิมพ์ : 27/02/2001 08:59:26

ต่าโทรศัพท์เริ่ม : 01/04/2000 00:00:00 ถึง 80/04/2000 28:59:59

| ช่วงเวลา      | ในจังหวัด      | โทรมือถือ   | ต่างจังหวัด | ต่างประเทศ | รวมทั้งหมด |
|---------------|----------------|-------------|-------------|------------|------------|
|               |                |             |             |            |            |
| 00:00 - 01:00 | 84             | 2           | 1           | 2          | 89         |
| 01:00 - 02:00 | 55             | 4           | 1           | 2          | 62         |
| 02:00 - 08:00 | 38             | 2           | 1           | -          | 41         |
| 03:00 - 04:00 | 47             | 2           | 1           | 6          | 56         |
| 04:00 - 05:00 | 51             | -           | 5           | 15         | 71         |
| 05:00 - 05:00 | 85             | 1           | 7           | 7          | 100        |
| 06:00 - 07:00 | 195            | 10          | 6           | 9          | 220        |
| 07:00 - 08:00 | 26 <b>0</b>    | 24          | 8           | 22         | 314        |
| 08:00 - 09:00 | 943            | 67          | 18          | 116        | 1,144      |
| 09:00 - 10:00 | 1,332          | 117         | 26          | 163        | 1,638      |
| 10:00 - 11:00 | 1,328          | 109         | 27          | 103        | 1,567      |
| 11:00 - 12:00 | 1,426          | 146         | 12          | 176        | 1,760      |
| 12:00 - 13:00 | 1 <b>,0</b> 25 | 15 <b>0</b> | 17          | 106        | 1,298      |
| 13:00 - 14:00 | 1,252          | 135         | 29          | 66         | 1,482      |
| 14:00 - 15:00 | 1,283          | 146         | 24          | 109        | 1,562      |
| 15:00 - 16:00 | 1,160          | 174         | 20          | 90         | 1,444      |
| 16:00 - 17:00 | 1,256          | 169         | 22          | 104        | 1,551      |
| 17:00 - 18:00 | 989            | 214         | 21          | 86         | 1,310      |
| 18:00 - 19:00 | 868            | 147         | 27          | 102        | 1,144      |
| 19:00 - 20:00 | 5 <b>90</b>    | 99          | 37          | 67         | 793        |
| 20:00 - 21:00 | 466            | 59          | 14          | 47         | 586        |
| 21:00 - 22:00 | 395            | 30          | 16          | 21         | 462        |
| 22:00 - 23:00 | 300            | 21          | 10          | 17         | 348        |
| 23:00 - 24:00 | 138            | 12          | 1           | 14         | 165        |
|               |                |             |             |            |            |
| รวมทั้งหมด    | 15,566         | 1,840       | 351         | 1,450      | 19,207     |

# ช่วงเวลาการใช้โทรศัพท์เทียบกับจำนวนครั้ง

หน่วยงาน/กลุ่ม : 3000 Natural

วันเวลาที่พิมพ์ : 27/02/2001 04:02:16

ค่าโทรศัพท์เริ่ม : 01/04/2000 00:00:00 ถึง 30/04/2000 23:59:59

ช่วงเวลา

รวมทั้งหมด ในจังหวัด + โทรมือถือ + ต่างจังหวัด + ต่างประเทศ

| 00:00 - 01:00 | 89    |
|---------------|-------|
| 01:00 - 02:00 | 62    |
| 02:00 - 08:00 | 41    |
| 08:00 - 04:00 | 56    |
| 04:00 - 05:00 | 71    |
| 05:00 - 05:00 | 100   |
| 06:00 - 07:00 | 220   |
| 07:00 - 08:00 | 314   |
| 08:00 - 09:00 | 1,144 |
| 09:00 - 10:00 | 1,638 |
| 10:00 - 11:00 | 1,567 |
| 11:00 - 12:00 | 1,760 |
| 12:00 - 18:00 | 1,298 |
| 13:00 - 14:00 | 1,482 |
| 14:00 - 15:00 | 1,562 |
| 15:00 - 16:00 | 1,444 |
| 16:00 - 17:00 | 1,551 |
| 17:00 - 18:00 | 1,310 |
| 18:00 - 19:00 | 1,144 |
| 19:00 - 20:00 | 793   |
| 20:00 - 21:00 | 586   |
| 21:00 - 22:00 | 462   |
| 22:00 - 28:00 | 348   |
| 23:00 - 24:00 | 165   |

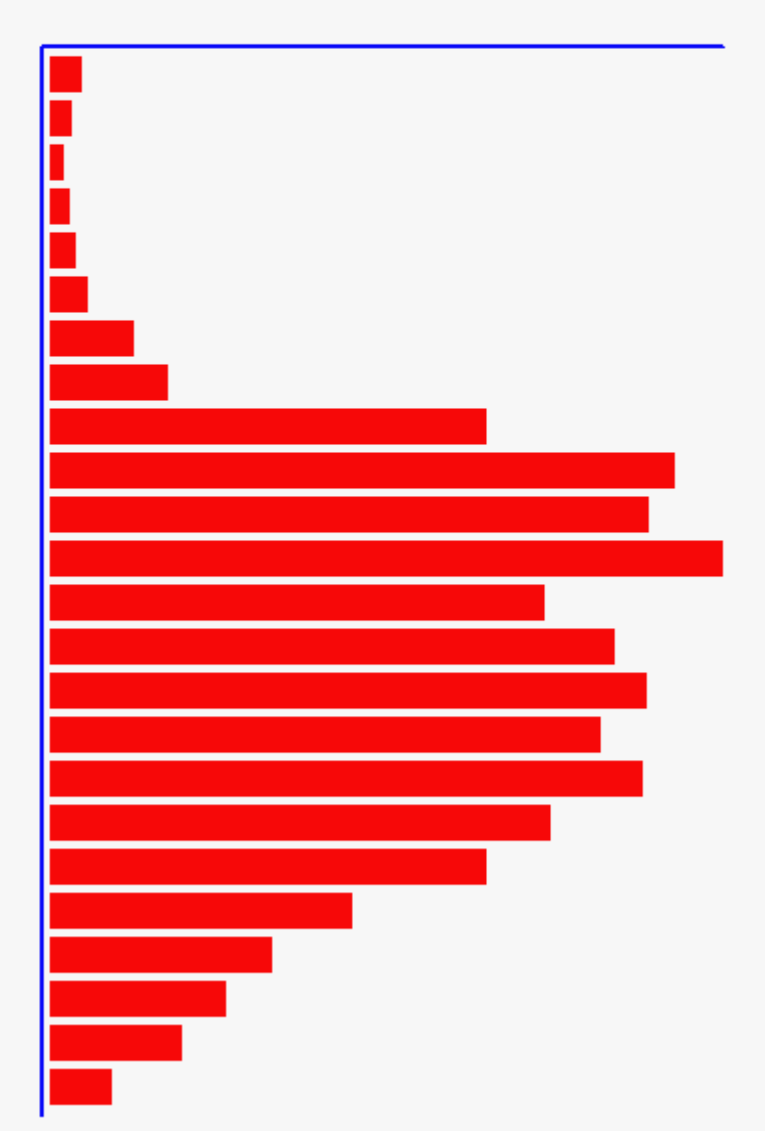

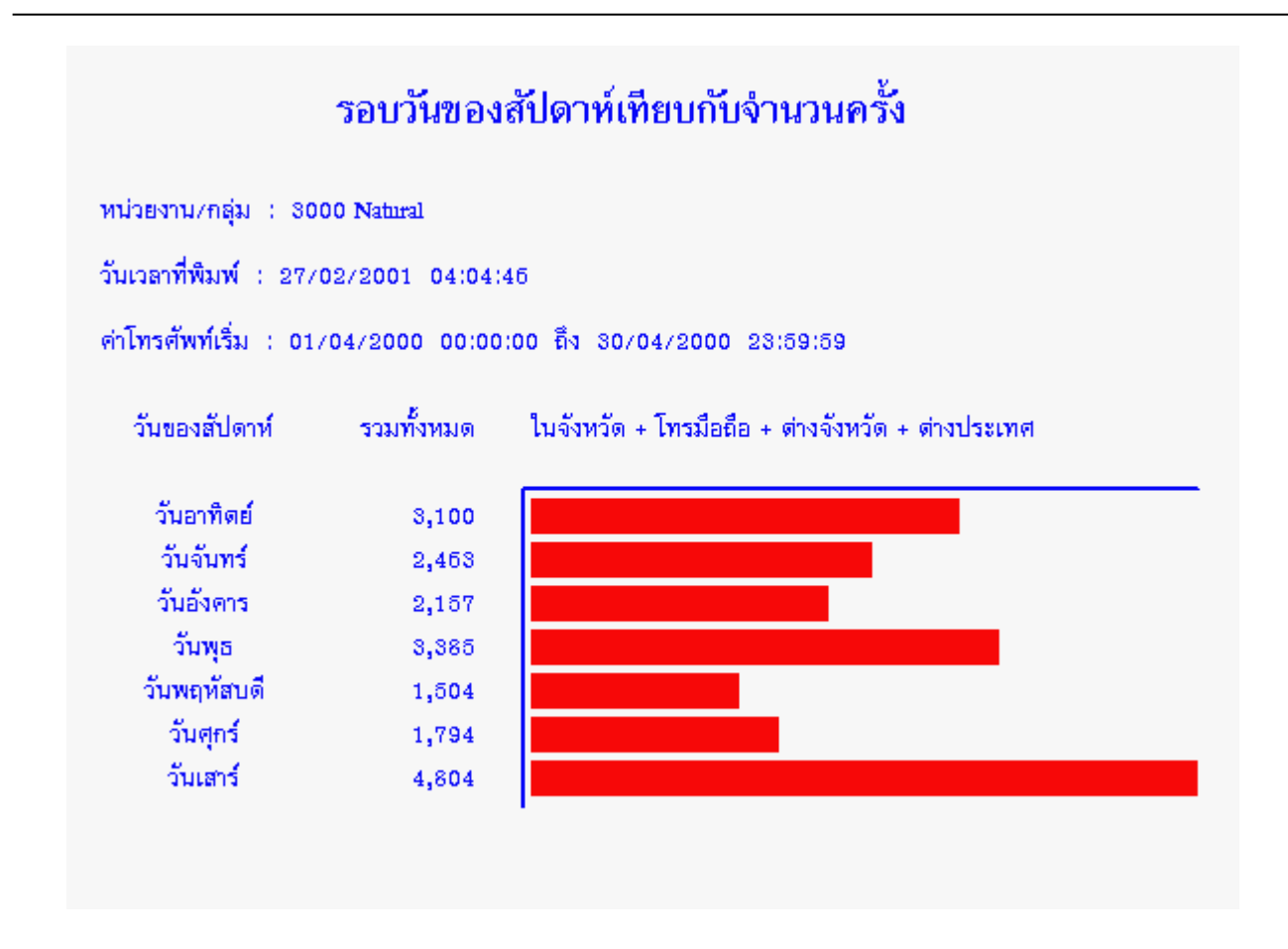

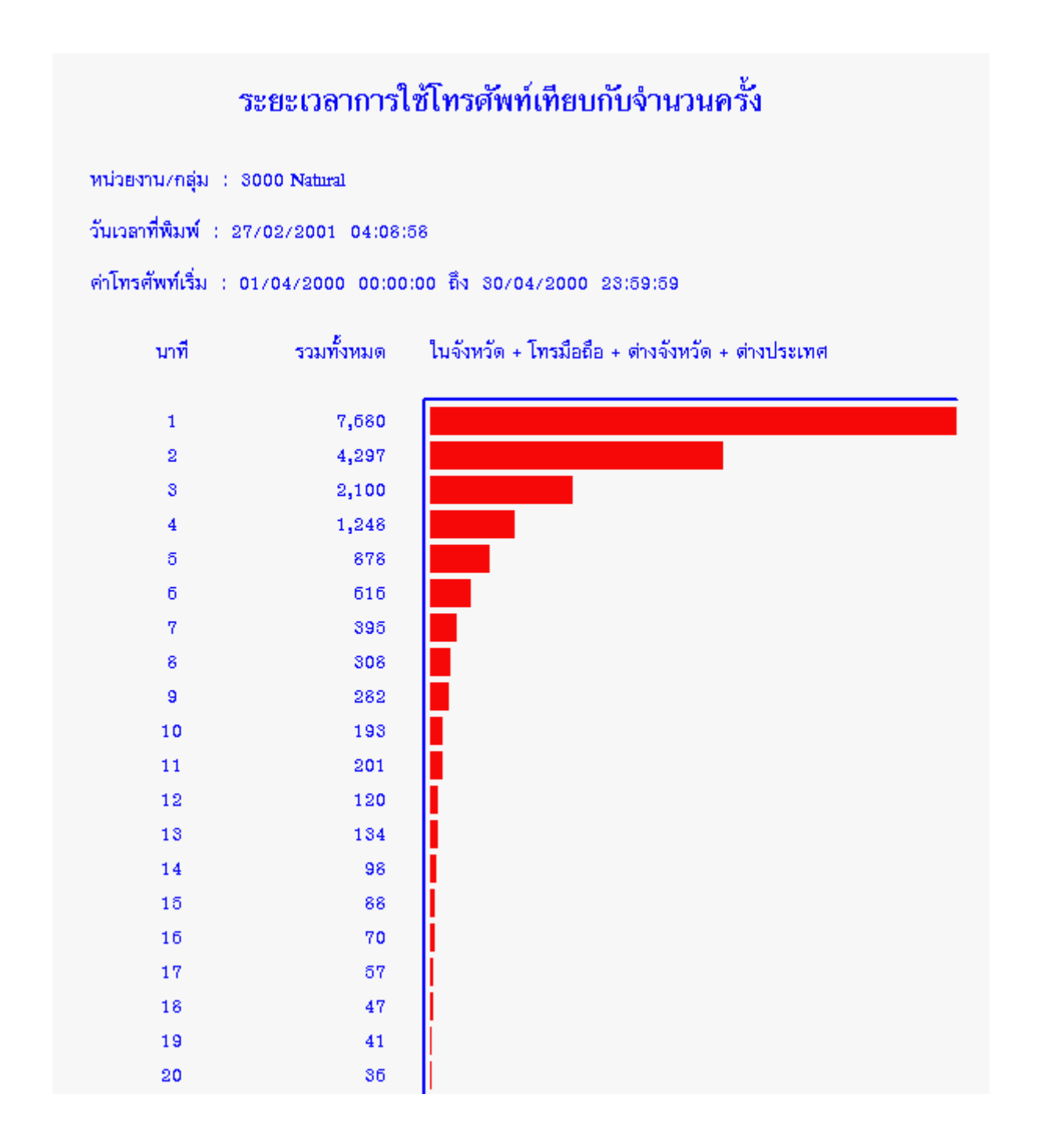

## ช่วงเวลาการใช้โทรดัพท์เทียบกับจำนวนครั้ง

หน่วยงาน/กลุ่ม 💠 3000 Natural

วันเวลาที่พิมพ์ : 27/02/2001 04:11:11

ค่าโทรศัพท์เริ่ม : 01/04/2000 00:00:00 ถึง 80/04/2000 28:59:59

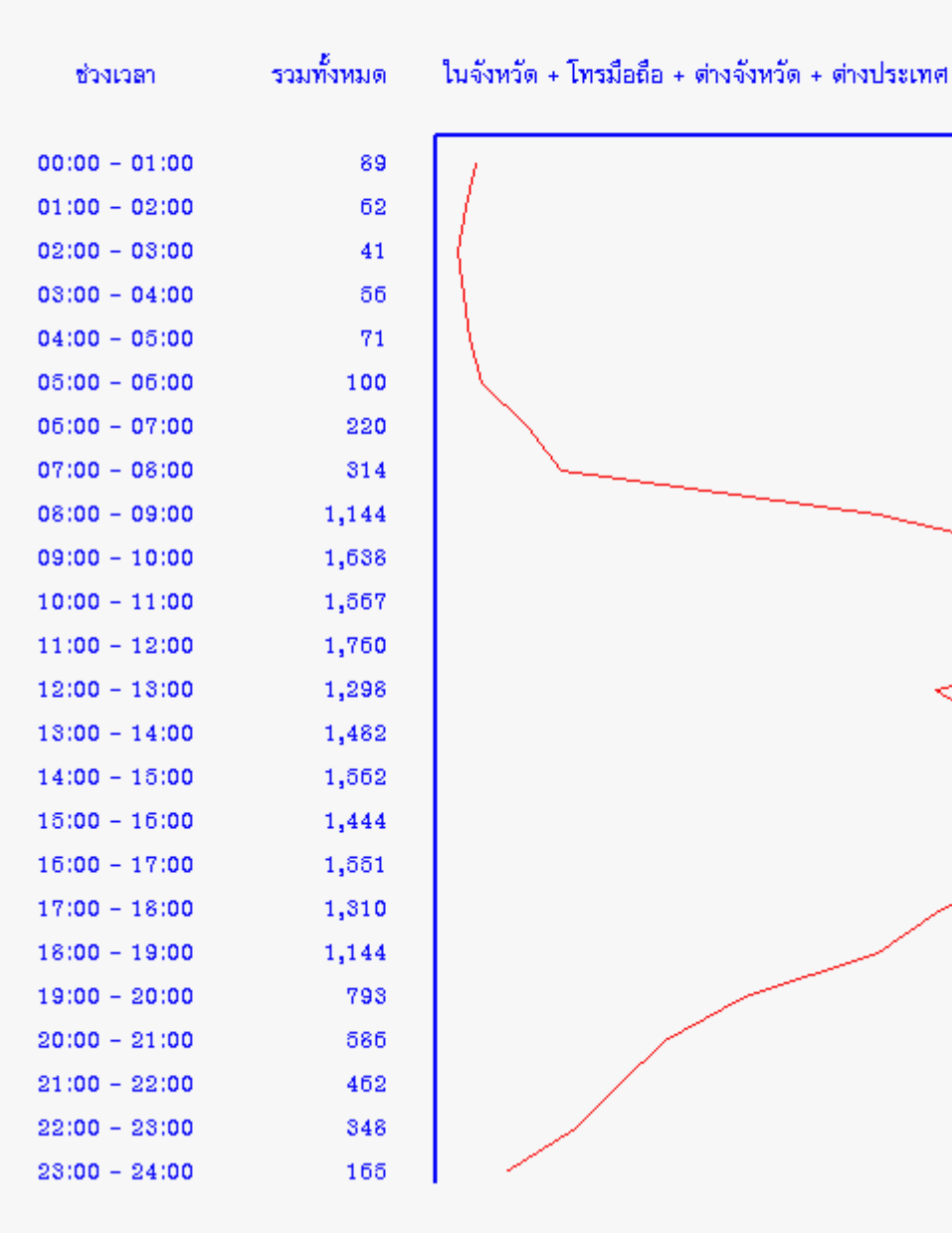

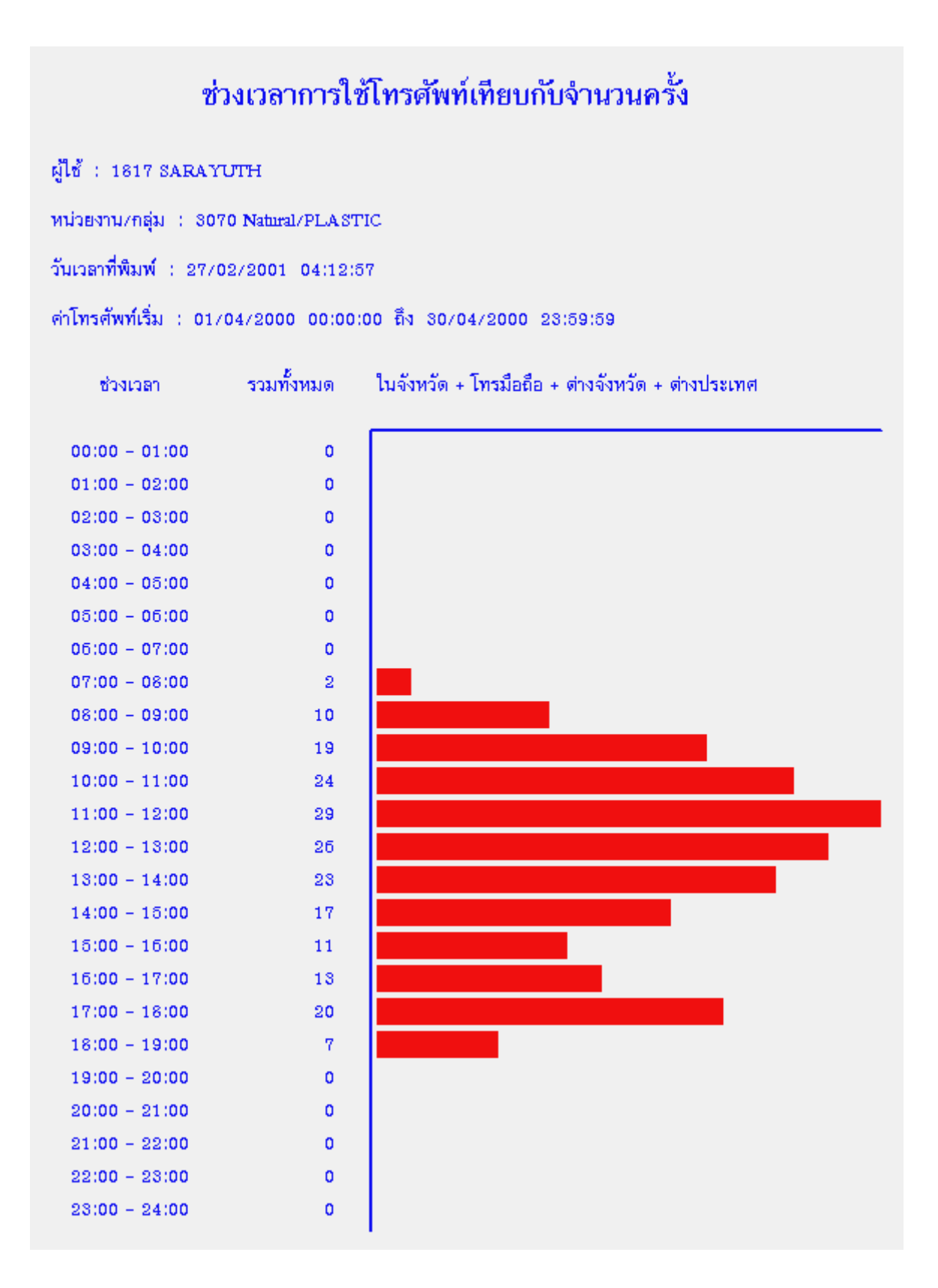

# ช่วงเวลาการใช้โทรศัพท์เทียบกับจำนวนครั้ง

สายนอก : 931-5899

หน่วยงาน/กลุ่ม : 1000 PABX

วันเวลาที่พิมพ์ : 27/02/2001 04:16:21

ค่าโทรศัพท์เริ่ม : 01/04/2000 00:00:00 ถึง 80/04/2000 28:59:59

รวมทั้งหมด ช่วงเวลา 00:00 - 01:00 01:00 - 02:00 02:00 - 03:00 08:00 - 04:00 04:00 - 05:00 05:00 - 05:00 06:00 - 07:00 07:00 - 08:00 08:00 - 09:00 09:00 - 10:00 10:00 - 11:00 11:00 - 12:00 12:00 - 13:00 13:00 - 14:00 14:00 - 15:00 15:00 - 16:00 16:00 - 17:00 17:00 - 18:00 18:00 - 19:00 19:00 - 20:00 20:00 - 21:00 21:00 - 22:00 22:00 - 23:00

23:00 - 24:00

ในจังหวัด + โทรมือถือ + ต่างจังหวัด + ต่างประเทศ

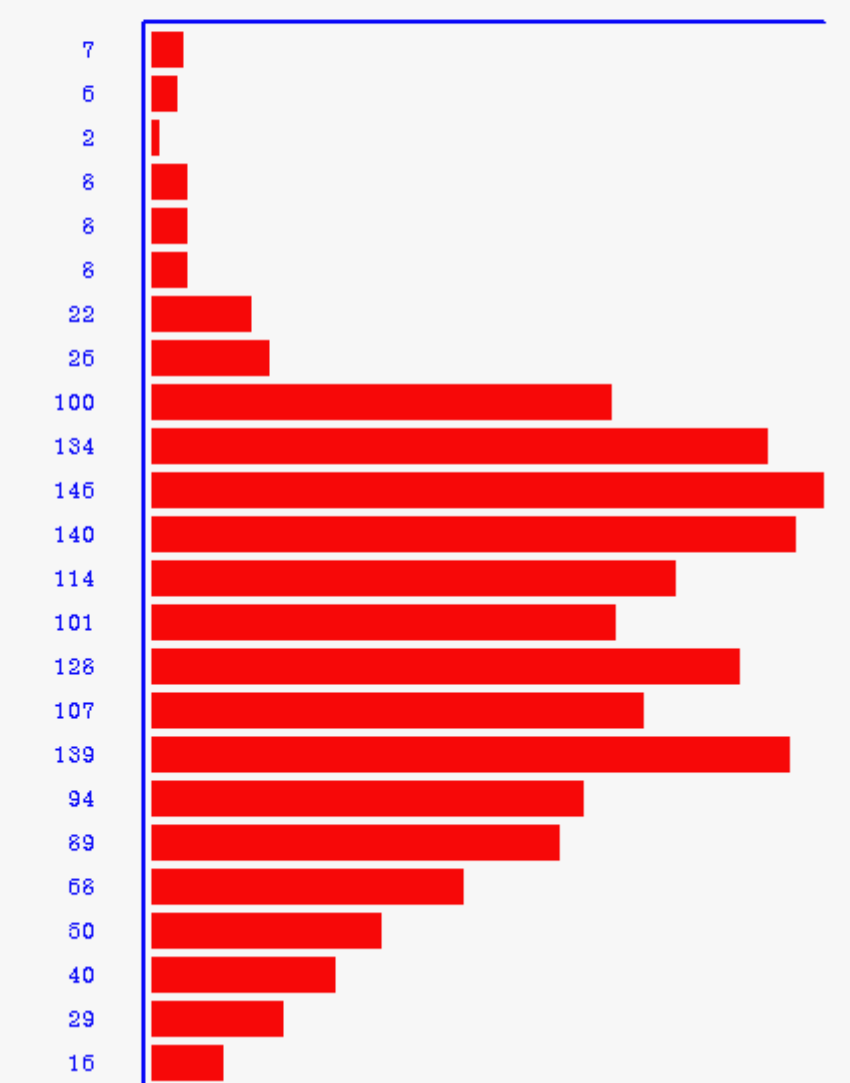

## ช่วงเวลาการใช้โทรดัพท์เทียบกับจำนวนครั้ง

ปลายทาง : U.S.A CANADA HAWAII

หน่วยงาน/กลุ่ม 💠 1000 PABX

วันเวลาที่พิมพ์ : 27/02/2001 04:20:02

ค่าโทรศัพท์เริ่ม : 01/04/2000 00:00:00 ถึง 80/04/2000 28:59:59

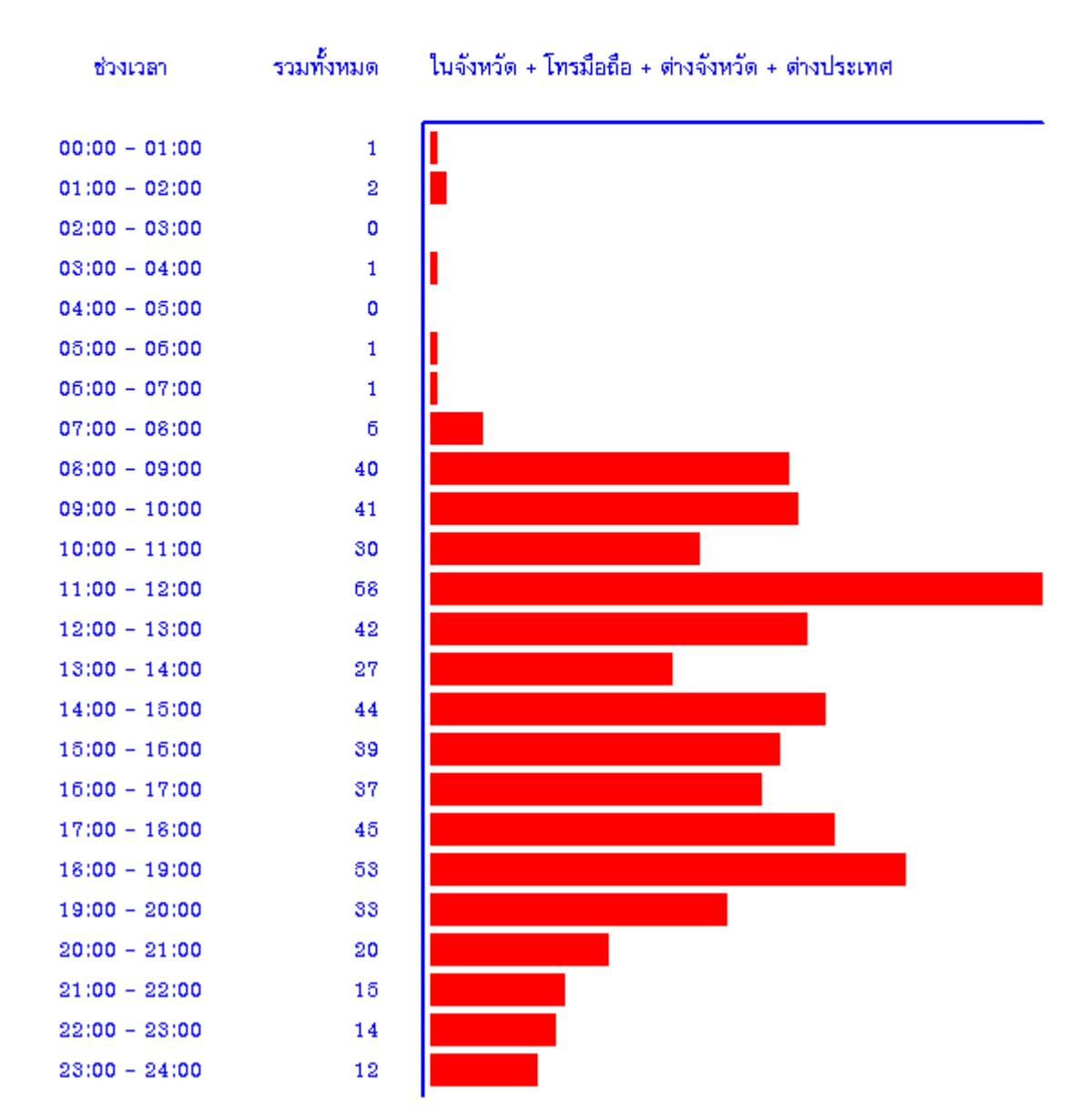

| รหัส | จังหวัด         | รหัสพื้นที่ | รหัสเต็ม   |
|------|-----------------|-------------|------------|
| 02   | กรุงเทพฯ        | THAI-BKK    | THAI.1.1   |
| 032  | เพชรบุรี        | THAI-PBI    | THAI.1.2.1 |
|      | ราชบุรี         | THAI-RBR    | THAI.1.2.2 |
|      | ประจวบคีรีขันธ์ | THAI-PKN    | THAI.1.2.3 |
| 034  | นครปฐม          | THAI-NPT    | THAI.1.3.1 |
|      | สมุทรสาคร       | THAI-SKN    | THAI.1.3.2 |
|      | สมุทรสงคราม     | THAI-SKM    | THAI.1.3.3 |
|      | กาญจนบุรี       | THAI-KRI    | THAI.1.3.4 |
| 035  | อยุธยา          | THAI-AYA    | THAI.1.4.1 |
|      | สุพรรณบุรี      | THAI-SPB    | THAI.1.4.2 |
|      | อ่างทอง         | THAI-ATG    | THAI.1.4.3 |
| 036  | สระบุรี         | THAI-SRI    | THAI.1.5.1 |
|      | ลพบุรี          | THAI-LRI    | THAI.1.5.2 |
|      | สิงห์บุรี       | THAI-SBR    | THAI.1.5.3 |
| 037  | ปราจีนบุรี      | THAI-PRI    | THAI.1.6.1 |
|      | สระแก้ว         | THAI-SKE    | THAI.1.6.2 |
|      | นครนายก         | THAI-NYK    | THAI.1.6.3 |
| 038  | ชลบุรี          | THAI-CBI    | THAI.1.7.1 |
|      | ระยอง           | THAI-RYG    | THAI.1.7.2 |
|      | ฉะเชิงเทรา      | THAI-CCO    | THAI.1.7.3 |
| 039  | จันทบุรี        | THAI-CTI    | THAI.1.8.1 |
|      | ตราด            | THAI-TRT    | THAI.1.8.2 |
| 042  | อุดรธานี        | THAI-UDN    | THAI.2.1.1 |
|      | หนองบัวลำภู     | THAI-NBL    | THAI.2.1.2 |
|      | หนองคาย         | THAI-NKI    | THAI.2.1.3 |
|      | นครพนม          | THAI-NPM    | THAI.2.1.4 |
|      | มุกดาหาร        | THAI-MDH    | THAI.2.1.5 |
|      | สกลนคร          | THAI-SNK    | THAI.2.1.6 |
|      | เลย             | THAI-LEI    | THAI.2.1.7 |

# RATE CODE ของจังหวัด ที่ต้องใช้ในการติดตั้งโปรแกรม Natural Billing

| รหัส | จังหวัด       | รหัสพื้นที่ | รหัสเต็ม   |
|------|---------------|-------------|------------|
| 043  | ขอนแก่น       | THAI-KKN    | THAI.2.2.1 |
|      | มหาสารคาม     | THAI-MKM    | THAI.2.2.2 |
|      | ร้อยเอ็ด      | THAI-RET    | THAI.2.2.3 |
|      | กาฬสินธุ์     | THAI-KSN    | THAI.2.2.4 |
| 044  | นครราชสีมา    | THAI-NMA    | THAI.3.1.1 |
|      | ชัยภูมิ       | THAI-CPM    | THAI.3.1.2 |
|      | บุรีรัมย์     | THAI-BRM    | THAI.3.1.3 |
|      | สุรินทร์      | THAI-SRM    | THAI.3.1.4 |
| 045  | อุบลราชธานี   | THAI-UBN    | THAI.3.2.1 |
|      | อำนาจเจริญ    | THAI-ANJ    | THAI.3.2.2 |
|      | ยโสธร         | THAI-YST    | THAI.3.2.3 |
|      | ศรีสะเกษ      | THAI-SSK    | THAI.3.2.4 |
| 053  | เชียงใหม่     | THAI-CMI    | THAI.4.1.1 |
|      | <b>ລຳ</b> พูน | THAI-LPN    | THAI.4.1.2 |
|      | แม่ฮ่องสอน    | THAI-MSN    | THAI.4.1.3 |
|      | เชียงราย      | THAI-CRI    | THAI.4.1.4 |
| 054  | ลำปาง         | THAI-LPG    | THAI.4.2.1 |
|      | แพร่          | THAI-PRE    | THAI.4.2.2 |
|      | น่าน          | THAI-NAN    | THAI.4.2.3 |
|      | พะเยา         | THAI-PYO    | THAI.4.2.4 |
| 055  | พิษณุโลก      | THAI-PLK    | THAI.5.1.1 |
|      | อุตรดิตถ์     | THAI-UTT    | THAI.5.1.2 |
|      | สุโขทัย       | THAISTI     | THAI.5.1.3 |
|      | กำแพงเพชร     | THAI-KPI    | THAI.5.1.4 |
|      | ตาก           | THAI-TAK    | THAI.5.1.5 |
| 056  | นครสวรรค์     | THAI-NSN    | THAI.5.2.1 |
|      | อุทัยธานี     | THAI-UTI    | THAI.5.2.2 |
|      | ชัยนาท        | THAI-CNT    | THAI.5.2.3 |
|      | เพชรบูรณ์     | THAI-PBN    | THAI.5.2.4 |
|      | พิจิตร        | THAI-PCT    | THAI.5.2.5 |
|      |               |             |            |

# RATE CODE ของจังหวัด ที่ต้องใช้ในการติดตั้งโปรแกรม Natural Billing

| รหัส | จังหวัด       | รหัสพื้นที่ | รหัสเต็ม   |
|------|---------------|-------------|------------|
| 073  | ยะลา          | THAI-YLA    | THAI.7.1.1 |
|      | ปัตตานี       | THAI-PTN    | THAI.7.1.2 |
|      | นราธิวาส      | THAI-NWT    | THAI.7.1.3 |
| 074  | สงขลา         | THAI-SKA    | THAI.7.2.1 |
|      | สตูล          | THAI-STN    | THAI.7.2.2 |
|      | พัทลุง        | THAI-PLG    | THAI.7.2.3 |
| 075  | นครศรีธรรมราช | THAI-NRT    | THAI.6.1.1 |
|      | ตรัง          | THAI-TRG    | THAI.6.1.2 |
|      | กระบี่        | THAI-KBI    | THAI.6.1.3 |
| 076  | ภูเก็ต        | THAI-PKT    | THAI.6.2.1 |
|      | พังงา         | THAI-PNA    | THAI.6.2.2 |
| 077  | สุราษฏร์ธานี  | THAI-SNI    | THAI.6.3.1 |
|      | ระนอง         | THAI-RNG    | THAI.6.3.2 |
|      | ชุมพร         | THAI-CPN    | THAI.6.3.3 |

## RATE CODE ของจังหวัด ที่ต้องใช้ในการติดตั้งโปรแกรม Natural Billing

องค์การโทรศัพท์แห่งประเทศไทย มีสูตรการคิดค่าบริการโทรศัพท์ ให้ประชาชนเลือกทั้งหมด 2 สูตร

THAI-TOT.1 จ่าย 100 บาท/เดือน ค่าบริการการโทรทางไกลสูงสุด 9 บาท / นาที THAI-TOT.2 จ่าย 200 บาท/เดือน ค่าบริการการโทรทั่วไทย 2 บาท / นาที

และมีการนำระบบโทรศัพท์มือถือมาใส่ตู้สาขา จะเป็นการคิดค่าบริการโทรศัพท์มือถือ

- THAI-TRUE.1 ค่าบริการการโทรทั่วไทย 1 บาท / นาที THAI-TRUE.2 ค่าบริการการโทรทั่วไทย 2 บาท / นาที
- THAI-DTAC ค่าบริการการโทรทั่วไทย 2 บาท / นาที THAI-AIS ค่าบริการการโทรภายใน AIS 1 บาท / นาที นอกนั้น 1.3 บาท / นาที

\*\*\* สำหรับผู้ ใช้ Dial Group ( กลุ่มเบอร์ปลายทาง ) สามารถใช้หลักการหน้า 40 ได้